# SENTRY Internal Search, List and Select Project Records

|                                                    |                               | Search Projects                          | Page          |                           |                                           |        |
|----------------------------------------------------|-------------------------------|------------------------------------------|---------------|---------------------------|-------------------------------------------|--------|
| Search Projects by                                 |                               |                                          |               |                           |                                           |        |
| Title: II                                          | f entered, s                  | earch will be done aga                   | inst the ent  | tire Title field as a "co | ontains."                                 |        |
| Assigned-To:                                       | f entered, s                  | earch will be done as a                  | an exact ma   | atch against the Assig    | gned-To field. (Refer to Note 3)          |        |
| Created-By:                                        | f entered, s                  | earch will be done as a                  | an exact ma   | atch against the Crea     | ated-By field. (Refer to Note 3)          |        |
| Status: II                                         | f entered, s                  | earch will be done for                   | either Open   | /Closed against the       | Status field. << dropdown list            |        |
| Date Project Created Range                         | From:                         |                                          | To:           |                           | << logical edits                          |        |
|                                                    | -                             |                                          | -             |                           | both or either field may be empty         |        |
| F                                                  | Returned L                    | ist of Selected Projec                   | t Records     |                           |                                           |        |
| Title, Assigned-To, Created-By, Dat                | te Created                    | , Edited-By, Date Edite                  | d, Status &   | Project Record ID fie     | elds ordered alphabetically by Title      |        |
| Title, Assigned-To, Created-By, Dat                | te Created                    | , Edited-By, Date Edite                  | d, Status &   | Project Record ID fie     | elds ordered alphabetically by Title      |        |
| Title, Assigned-To, Created-By, Dat                | te Created                    | , Edited-By, Date Edite                  | d, Status &   | Project Record ID fie     | elds ordered alphabetically by Title      |        |
| List* & Allow Selection**                          |                               |                                          |               |                           |                                           |        |
| (* The Returned List of Selected Pi                | roject Recc                   | ords might return multip                 | le projects)  |                           |                                           |        |
| (* The Returned List of Selected Pl                | roject Recc                   | ords will return all proje               | cts when th   | e user does not supp      | oly search parameters)                    |        |
| (** User might select a Project reco               | rd to acces                   | s through the AddView                    | /EditProject  | t page)                   |                                           |        |
| (** User might select a Project reco               | rd to list its                | Relationship, Note, an                   | nd Research   | h Item records to view    | w and potentially (Uncheck [ ] Check-l    | box)   |
| remove the record's link-to the Proje              | ect; or to (C                 | heck [x] Check-box) to                   | link an una   | attached Note and Re      | esearch Item record to the Project (Ex    | hibit- |
| B))                                                |                               |                                          |               |                           |                                           |        |
| (** An Administrator user might sel                | act a Droiou                  | et to list its Polationshir              | Noto and      | l Desearch Item reco      | ords: If there are none linked to the Pro | niect  |
| record the Administrator user can d                | lelete the P                  | Proiect record (Exhibit-P                | 3))           | i Nesearch hem ieco       | nus, in there are none iniked-to the Fro  | лест   |
|                                                    |                               |                                          | - <i>//</i>   |                           |                                           |        |
| (** User might select a Project reco               | rd to list Re<br>voiect links | elationship records link<br>(Exhibit=C)) | ed to the pr  | oject and additional s    | searched for Relationship records to e    | either |
| (## Lloor might poloot a Droigot roop              | rd to gono                    | (LAMDR-C))                               | loo all Dalat | tionship Tip Note of      | nd Decearch Item records linked direc     | +1.7   |
| (** User might select a Project reco               | ra lo gener                   | ате а тероп тпат пісіци                  | es all Relat  | ionsnip, Tip, Note, al    | na Research nem records imked direc       | uy-    |
|                                                    |                               |                                          |               |                           |                                           |        |
| Notes:                                             |                               |                                          |               |                           |                                           |        |
| <b>1.</b> Note and Research Item records           | linked to a                   | different Project, a Rel                 | ationship, c  | or a Tip will not be list | ted on the Project list (Exhibit-B)       |        |
| <ol><li>To reassign a Note or Research I</li></ol> | tem record                    | l linked to a Project, the               | e user must   | first ([ ] Deselect) "re  | emove" its Project link (Exhibit-B)       |        |
| 3. To remove a Relationship record                 | s link to a I                 | Project, the user must s                 | select the P  | roject to list the Rela   | tionship on that Project's page; then     |        |
| uncheck its [ ] Check-box (Exhibits-               | B & C)                        |                                          |               |                           |                                           |        |
| 4. The system will support User entr               | v of Assiar                   | ned-To and Created-By                    | search pai    | rameters through the      | "JNS/Username-Name Table."                |        |
| The system will present a list of the              | Username                      | Names alphabetically                     | by Last Nar   | ne, First Name, Mido      | dle Name for the user to select the       |        |
| JNS/Username to be used as a sea                   | rch parame                    | eter. Both the Usernam                   | e and Nam     | e will be shown in the    | e "Search Projects by" Assigned-To ar     | nd     |
| Created-By text boxes; only the Use                | ername will                   | be used as a search p                    | arameter. 1   | The "Returned List of     | Selected Projects" will list the Created  | d-By   |
| & Edited-By "Last Name, First & Mic                | ddle Name'                    | ' through the same con                   | iversion pro  | cess.                     |                                           |        |
|                                                    |                               |                                          |               |                           |                                           |        |

# SENTRY Internal

# List, Select and Deselect Project's: Relationship, Note and Research Item Records

|                                       | List, Select and Deselect Project's: Relationship, Note and Research Item Records                                                                                                    |                       |
|---------------------------------------|----------------------------------------------------------------------------------------------------|-----------------------|
| Project                               | Title, Assigned-To, Created-By, Date Created, Edited-By, Date Edited, Status & Project Record ID                                                                                            | [ ] Delete            |
|                                       | * Each Relationship record linked to this Project will be listed prior to Notes and Research Items.                                                                                         |                       |
|                                       | * Note and Research Item records might be interspersed.                                                                                                    |                       |
|                                       | * The Assigned-To, Created-By & Edited-By fields will list Name (Last, First & Middle) obtained through conversion of ea                                                                    | ch record's Assigned- |
|                                       | To, Created-By & Edited-By usernames using the JNS/Username/Name Table.                                                                                                    |                       |
| Relationships                         | Checked [x] check-box Identifies Relationship, Note, and Research item records linked directly to the Project listed at the                                                                 | ne top of the page    |
| Other Projects                        | Title, Assigned-To, Created-By, Date Created, Edited-By, Date Edited, Status & Project Record ID fields                                                                                     |                       |
| [x] Summary, Cr                       | eated-By, Date Created, Date Edited, Edited-By, Status & Relationship Record ID ordered alphabetically by Relationship                                                                      | Summary               |
| (List* & Allow S                      | election**)                                                                                                    |                       |
| (* The listed Rel                     | lationship Summary may also be linked to other Project records, if so the other project record(s) shall be listed before eac                                                                | h Relationship        |
| Summary)                              | sinht list multiple Deletionship (unmersion)                                                                                                    |                       |
| (* This project m                     | light list multiple Relationship Summaries)                                                                                                    |                       |
| (** User might se                     | elect a Relationship record and access it through the AddviewEditRelationship page)                                                                                                    |                       |
| (** User might of                     | ect a Relationship record to list its. Notes, Research terns, and Tips (Exhibit - D))                                                                                                    |                       |
| (*** USer might se                    | ect a Relationship record to list its rips and search for additional rips (Exhibit - E))                                                                                                    |                       |
| Notes                                 | [x] (Notes linked directly to this Project and [] Notes not linked to any record                                                                                                    |                       |
| [] 1 Created-Bv. [                    | Date Created, Edited-By, Date Edited, Type (Type: Note), Sub-Type (Sub-type: Phone, E-mail, Other?), (Note 3 below), (                                                                      | Note 4 below), & Note |
| Record ID in rev                      | erse chronological order of date-created                                                                                                    | ,                     |
| (* This project m                     | night list multiple Notes.)                                                                                                    |                       |
| (** User might se                     | elect a Note record and access it through the AddViewEditNote page)                                                                                                    |                       |
| Decearch Itoma                        | [v] Decearch Itoms linked directly to this Dreject and [1] Decearch Itoms not linked to any record                                                                                          |                       |
|                                       | <b>[X]</b> Research nems inked directly to this Project and [] Research nems not inked to any fection                                                                                       | halaw) (blata 4       |
| Created-By, I                         | Date Created, Edited-By, Date Edited, Type (EX: Type: Public Awareness), Sub-Type (EX: Sub-Type: Legislation), (Note 3<br>rch Item Record ID in reverse chropological order of date-created | 3 below), (Note 4     |
| (* This project m                     |                                                                                                    |                       |
| (** I lser might se                   | ight list multiple research items.)                                                                                                    | ല)                    |
| ( USEI Inight Se                      | seel a research ten record and access it infough an Add viewEditresearchitem page matched by research item sub-typ                                                                          | 6)                    |
| 1. Each Note or                       | Research Item record shall be linked to only one record, it may be linked-to a Project, Relationship, or Tip,                                                                               |                       |
| 2. Each Note or                       | Research Item record must have a "Source of Information" record associated with it.                                                                                                    |                       |
| 3. List the first 18                  | 30 characters of the "Note" or "Research Item Comment or Text" field, up to 60 characters per line.                                                                                         |                       |
| 4. Source of Info                     | rmation: List (Name (Last, First & Middle), Organization Name, and Role)                                                                                                    |                       |
| 5. Each listed Re                     | elationship, Note, or Research Item record already linked to this project will be preceded with a checked <b>[x] Check-box</b> ;                                                            |                       |
| Each listed Note                      | or Research Item record not linked-to this Project will be preceded with an unchecked [] Check-box.                                                                                         |                       |
| (If [x] (Check-bo<br>created)         | ox) is selected and the page is saved, the Relationship, Note, or Research Item-to-Project (identified in the header                                                                        | ) link is retained or |
| (If [ ] (Check-bo<br>is not created o | bx) is not selected or deselected and the page is saved, the Relationship, Note, or Research Item-to-Project (ident<br>r is deleted if one previously existed)                              | tified in the header) |
| (The Administra                       | ator user can deselect Relationship, Note, and Research Item-to-Project linkages, the Analyst user cannot.)                                                                                 |                       |
| (The Administra<br>Research Item I    | ator user can delete the Project record listed at the top-of-the page, when it does not have any Relationship Sumr<br>records linked-to it)                                                 | nary, Notes, or       |

# SENTRY Internal Search, List, Select, and Deselect: Relationships for Project

| Search and Lis                                                                                                    | st Relation                                                          | ships for Possible Ad                                                                                                    | dition/Del                                                      | etion to/from This Pro                                                                                    | ject                                                                                                    |                                       |
|----------------------------------------------------------------------------------------------------|----------------------------------------------------------------------|----------------------------------------------------------------------------------------------------|-----------------------------------------------------------------|----------------------------------------------------------------------------------------------------|----------------------------------------------------------------------------------------------------|---------------------------------------|
| Project                                                                                                    | Title, Assiç                                                         | gned-To, Created-By, D                                                                                                    | Date Create                                                     | ed, Edited-By, Date Edit                                                                                  | ed, Status & Project Record ID                                                                                                  |                                       |
| Search Relationships by                                                                                                    |                                                                      |                                                                                                    |                                                                 |                                                                                                    |                                                                                                    |                                       |
| Summary:                                                                                                    | << "contain                                                          | s" data search                                                                                                    |                                                                 | 1                                                                                                    |                                                                                                    |                                       |
| Created by:                                                                                                    |                                                                      |                                                                                                    |                                                                 | << supported by JNS/                                                                                      | Username / Name Table (Refer                                                                                                    | to Note 1)                            |
| Edited by:                                                                                                    |                                                                      |                                                                                                    |                                                                 | < supported by JNS/                                                                                       | Username / Name Table (Refer                                                                                                    | to Note 1)                            |
| Status:                                                                                                    |                                                                      | << supported by dropd                                                                                                    | lown list (C                                                    | pen or Closed)                                                                                            |                                                                                                    |                                       |
| Created Date                                                                                                    |                                                                      |                                                                                                    | _                                                               |                                                                                                    |                                                                                                    |                                       |
| Date Range                                                                                                    | From:                                                                |                                                                                                    | To:                                                             |                                                                                                    |                                                                                                    |                                       |
| Edited Date                                                                                                    |                                                                      |                                                                                                    | _                                                               |                                                                                                    |                                                                                                    |                                       |
| Date Range                                                                                                    | From:                                                                |                                                                                                    | TO:                                                             |                                                                                                    |                                                                                                    |                                       |
| (In addition to those matching sea<br>checked Check-box; the Administ                                                                                                    | rch paramet<br>rator user n                                          | ers listed above, all Re<br>night [ ] uncheck the ch                                                                          | elationship<br>neck-box to                                      | records already linked-<br>remove the Relationsh                                                          | to this Project shall be listed pre<br>hip-to-Project link.)                                                                    | ceded with a [x]                      |
| (Each Relationship, listed through<br>Any user might [x] check the Rela                                                                                                    | the search<br>tionship's cl                                          | parameters, that is not<br>heck-box to create a lir                                                                           | already lin<br>nk to this pr                                    | ked to this Project shall roject.)                                                                        | be preceded with an [ ] unche                                                                                                   | cked check-box.                       |
| Returned List of Rela                                                                                                    | ationships                                                           | Already Associated w                                                                                                    | ith the Pro                                                     | oject, Plus Those That                                                                                    | Match Search Parameters                                                                                                    |                                       |
|                                                                                                    | (All Relatio                                                         | nship records already I                                                                                                    | inked to th                                                     | is Project along with Re                                                                                  | lationships matching search pa                                                                                                  | rameters                              |
| (List & Allow Select/Deselect)                                                                                                    | entered sha                                                          | all be listed alphabetica                                                                                                    | ally by Rela                                                    | ationship Summary)                                                                                        |                                                                                                    |                                       |
| Relationships                                                                                                    |                                                                      |                                                                                                    |                                                                 |                                                                                                    |                                                                                                    |                                       |
| Project Title, Assigned-To, Create                                                                                                    | d-By, Date                                                           | Created, Edited-By, Da                                                                                                    | ate Edited,                                                     | Status & Project Recor                                                                                    | d ID                                                                                                    |                                       |
| [] Summary, Created-By, Date Ci                                                                                                    | eated, Edite                                                         | ed-By, Date Edited, Sta                                                                                                    | atus & Rela                                                     | ationship Record ID                                                                                       |                                                                                                    |                                       |
| (* A Relationship record might be<br>Relationship Summary)<br>(* There might be multiple Relatio                                                                                                    | linked to mu<br>nship recore                                         | ultiple Projects; if so, Pr<br>ds listed that match the                                                                       | rojects othe<br>search pa                                       | er than the one identifie<br>rameters.)                                                                   | d in the header shall be listed ii                                                                                              | n front of each                       |
| (** User might select a Relationshi                                                                                                    | p record an                                                          | d access it through the                                                                                                    | e AddViewE                                                      | EditRelationship page)                                                                                    |                                                                                                    |                                       |
| (** User might select a Relationshi<br>the Relationship.)                                                                                                    | p record to                                                          | generate a report that i                                                                                                    | includes al                                                     | l Tip, Note, and Resear                                                                                   | ch Item records linked directly-o                                                                                               | pr-indirectly to                      |
| Project Title, Assigned-To, Create                                                                                                    | d-By, Date                                                           | Created, Edited-By, Da                                                                                                    | ate Edited,                                                     | Status & Project Recor                                                                                    | d ID                                                                                                    |                                       |
| Project Title, Assigned-To, Create                                                                                                    | d-By, Date                                                           | Created, Edited-By, Da                                                                                                    | ate Edited,                                                     | Status & Project Recor                                                                                    | d ID                                                                                                    |                                       |
| [x] Summary, Created-By, Date Cr                                                                                                    | eated, Edite                                                         | ed-By, Date Edited, Sta                                                                                                    | atus & Rela                                                     | ationship Record ID                                                                                       |                                                                                                    |                                       |
| [x] Summary, Created-By, Date Cr                                                                                                    | eated, Edite                                                         | ed-By, Date Edited, Sta                                                                                                    | atus & Rela                                                     | ationship Record ID                                                                                       |                                                                                                    |                                       |
| [ ] Summary, Created-By, Date Ci                                                                                                    | eated, Edite                                                         | ed-By, Date Edited, Sta                                                                                                    | atus & Rela                                                     | ationship Record ID                                                                                       |                                                                                                    |                                       |
| (If [x] (Check-box) Selected and                                                                                                    | the page is                                                          | saved, the Relations                                                                                                    | hip-to-Pro                                                      | oject (identified in the                                                                                  | header) link is retained or cre                                                                                                 | ated)                                 |
| (If [ ] (Check-box) Not selected of<br>deleted if one previously existed                                                                                                    | or deselect<br>1)                                                    | ed and the page is sa                                                                                                    | wed, the F                                                      | Relationship-to-Project                                                                                   | t (identified in the header) is r                                                                                               | ot created or is                      |
| The deselect function is restrict                                                                                                    | ed to the A                                                          | dministrator user.                                                                                                    |                                                                 |                                                                                                    |                                                                                                    |                                       |
| <ol> <li>The system will support User er<br/>The system will present a list of the<br/>JNS/Username to be used as a se<br/>text boxes; only the Username will<br/>Edited-By "Last Name, First Name</li> </ol> | try of Creat<br>e Username<br>arch param<br>be used as<br>through th | ed-By, Edited-By searc<br>//Names alphabetically<br>eter. Both the Usernan<br>a search parameter. T<br>le same conversion pro | ch paramet<br>by Last Na<br>ne and Nau<br>The "Return<br>ocess. | ters through the "JNS/U<br>ame, First Name, Middlu<br>me will be shown in the<br>ned List of Selected Pro | sername-Name Table."<br>e Name for the user to select th<br>"Search Projects by" Created-E<br>jects" will list the Assigned-To, | e<br>}y and Edited-By<br>Created-By & |

# SENTRY Internal Selected Relationship: List, Select and Deselect: Note, Research Item, and Tip Information Records

|                                               | List of Relationship's: Notes, Research Items, and Tips                                                                                                    |                                                                              |  |  |  |  |  |  |  |  |  |  |
|-----------------------------------------------|----------------------------------------------------------------------------------------------------|------------------------------------------------------------------------------|--|--|--|--|--|--|--|--|--|--|
| Project                                       | Title, Assigned-To, Created-By, Date Created, Edited-By, Date Edited, Status & Project Record ID                                                                                                    |                                                                              |  |  |  |  |  |  |  |  |  |  |
| Relationship                                  | Summary, Created-By, Date Created, Edited-By, Date Edited, Status & Relationship Record ID                                                                                                    | [ ] Delete                                                                   |  |  |  |  |  |  |  |  |  |  |
|                                               | (All Note and Research Item records, linked directly to this Relationship or unassigned, shall be listed prior to any Tip.)<br>(Notes and Research Items shall be listed in reverse chronological order by date-created; Notes and Research Items might be                                                                                                    | interspersed).                                                               |  |  |  |  |  |  |  |  |  |  |
|                                               | (Note and Research Item records linked to a listed Tip shall follow the Tip.)<br>(Notes and Research Items shall be listed in reverse chronological order by date-created; Notes and Research Items might be interspersed).<br>(Note and Research Item records that are not linked to any Project, Relationship, or Tip (unassigned) will be listed in reverse chronological order by date-created and shall be<br>interspersed with Notes and Research Items linked-to this Relationship and shall precede Tips linked-to this Relationship.) |                                                                              |  |  |  |  |  |  |  |  |  |  |
| Notes                                         | (Notes and Research Items linked directly to this Relationship and unassigned Notes & Research Items, followed by Tips, etc.))                                                                                                    |                                                                              |  |  |  |  |  |  |  |  |  |  |
| [ ] Created-By, Dat<br>Record ID              | ] Created-By, Date Created, Edited-By, Date Edited, Type (Type: Note), Sub-Type (Sub-type: Phone, E-mail, Other?), Limited Content (see Exhibit-B), Source of Info (see Exhibit-B) & Note Record ID                                                                                                    |                                                                              |  |  |  |  |  |  |  |  |  |  |
| (List* & Allow Sele                           | ction**)                                                                                                    |                                                                              |  |  |  |  |  |  |  |  |  |  |
| (* This Relationship                          | n might list multiple Note records)                                                                                                    |                                                                              |  |  |  |  |  |  |  |  |  |  |
| (** User might selec                          | t a Note record and access it through the AddViewEditNote page)                                                                                                    |                                                                              |  |  |  |  |  |  |  |  |  |  |
| (** Administrator us<br>to Tips-to-Relations  | er might choose to deselect (unassign) a Note, Research Item, or Tip linked to this Relationship - reassignment will be done sin<br>hips (Exhibit - E), all unassigned Note & Research Item records will be listed along with Notes & Research Items already linked                                                                                                    | nilar to Relationships-to-Projects (Exhibit - C) or<br>to this Relationship) |  |  |  |  |  |  |  |  |  |  |
| Research Items                                | (Note and Research Item records linked directly to this Relationship and unassigned Notes & Research Items, followed by Tips                                                                                                    | , etc.))                                                                     |  |  |  |  |  |  |  |  |  |  |
| [ ] Created-By, Dat<br>Research Item Rec      | e Created, Edited-By, Date Edited, Type (Type: Public Awareness), Sub-Type (Sub-Type: Legislation), Limited Content (See Ex<br>ord ID                                                                                                    | khibit-B), Source of Info (see Exhibit-B) &                                  |  |  |  |  |  |  |  |  |  |  |
| (* This Relationship                          | o might list multiple Research Item records.)                                                                                                    |                                                                              |  |  |  |  |  |  |  |  |  |  |
| (** User might selec                          | t a Research Item record and access it through an AddViewEditResearchItem page)                                                                                                    |                                                                              |  |  |  |  |  |  |  |  |  |  |
| Tips                                          | (Tips linked directly to this Relationship)                                                                                                    |                                                                              |  |  |  |  |  |  |  |  |  |  |
| Project Title/Relatio                         | nship Summary of all other relationships the following Tip is linked-to                                                                                                    |                                                                              |  |  |  |  |  |  |  |  |  |  |
| [x] Date Created, T<br>(* This Relationship   | ype (Type: Tip), Sub-Type (Sub-Type: Tip Number), Limited Content (see Note 1 below), Source of Info (see Exhibit-B) & Tip Ro<br>o might list multiple Tips.)                                                                                                    | ecord ID                                                                     |  |  |  |  |  |  |  |  |  |  |
| (* A Tip must have                            | an Active or Closed status to be listed)                                                                                                    |                                                                              |  |  |  |  |  |  |  |  |  |  |
| (** User might selec                          | t a Tip Information record and access it through the ViewEditTip page)                                                                                                    |                                                                              |  |  |  |  |  |  |  |  |  |  |
| Notes                                         | (Notes linked directly to this Tip)                                                                                                    |                                                                              |  |  |  |  |  |  |  |  |  |  |
| Created-By, Date C<br>Record ID               | reated, Edited-By, Date Edited, Type (Type: Note), Sub-Type (Sub-type: Phone, E-mail, Other?), Limited Content (see Exhibit-E                                                                                                    | 3), Source of Info (see Exhibit-B) & Note                                    |  |  |  |  |  |  |  |  |  |  |
| (* This Tip might lis<br>(** User might selec | t multiple Notes)<br>t a Note record and access it through a AddViewEditNote page)                                                                                                    |                                                                              |  |  |  |  |  |  |  |  |  |  |
| Research Items                                | (Research Items linked directly to this Tip)                                                                                                    |                                                                              |  |  |  |  |  |  |  |  |  |  |
| Created-By, Date C<br>Item Record ID          | reated, Edited-By, Date Edited, Type (Type: Public Awareness), Sub-Type (Sub-Type: Legislation), Limited Content (see Exhib                                                                                                    | it-B), Source of Info (see Exhibit-B) & Research                             |  |  |  |  |  |  |  |  |  |  |
| (* This Tip might lis                         | t multiple Research Item records.)                                                                                                    |                                                                              |  |  |  |  |  |  |  |  |  |  |
| (** User might selec                          | t a Research Item record and access it through an AddViewEditResearchItem page)                                                                                                    |                                                                              |  |  |  |  |  |  |  |  |  |  |
| Note 1. List the first                        | 180 characters of the Tip Information record's description field, up to 60 characters per line.                                                                                                    |                                                                              |  |  |  |  |  |  |  |  |  |  |
| (If [x] (Check-box)                           | Selected and the page is saved, the Note, Research Item, or Tip-to-Relationship (identified in the header) link is retained                                                                                                    | d or created)                                                                |  |  |  |  |  |  |  |  |  |  |
| (If [ ] (Check-box)<br>previously existed     | Not selected or deselected and the page is saved, the Note, Research Item, or Tip-to-Relationship (identified in the hea<br>)                                                                                                    | der) is not created or is deleted if one                                     |  |  |  |  |  |  |  |  |  |  |
| (The Administrato                             | r user can delete the Relationship record listed at the top-of-the page, when it does not have any Note, Research Item, o                                                                                                    | or Tip record linked-to it)                                                  |  |  |  |  |  |  |  |  |  |  |

# SENTRY Internal Search, List, Select, and Deselect: Tips for Relationship

| Search and List Tips for Possible Addition/Deletion to/from This Relationship                                                                                                    |  |  |  |  |  |  |  |  |  |
|----------------------------------------------------------------------------------------------------|--|--|--|--|--|--|--|--|--|
| Project Title, Assigned-To, Created-By, Date Created, Edited-By, Date Edited, Status & Project Record ID                                                                                               |  |  |  |  |  |  |  |  |  |
| Relationship Summary, Created-By, Date Created, Edited-By, Date Edited, Status & Relationship Record ID                                                                                                |  |  |  |  |  |  |  |  |  |
| Search Tips by                                                                                                    |  |  |  |  |  |  |  |  |  |
| Submitters                                                                                                    |  |  |  |  |  |  |  |  |  |
| Organization: <pre>     Condition among Name, Level 2 &amp; 3     </pre> Condition among Name, Level 2 & 3      Condition among Name, Level 2 & 3                                                      |  |  |  |  |  |  |  |  |  |
| Role: << supported by dropaown list                                                                                                    |  |  |  |  |  |  |  |  |  |
| Event-or-inclaent<br>Tip Number                                                                                                    |  |  |  |  |  |  |  |  |  |
| Date Pange From:                                                                                                    |  |  |  |  |  |  |  |  |  |
| Location's City: State/Province/Territory: << supported by drondown Zin or Postal Code:                                                                                                    |  |  |  |  |  |  |  |  |  |
| Outcome: << search parameter used as a "contains" match                                                                                                    |  |  |  |  |  |  |  |  |  |
| Drug/Chemical/Street Name:                                                                                                    |  |  |  |  |  |  |  |  |  |
| (When the user enters a Tip Number as a search parameter all other parameters are unnecessary, therefore invalid.)                                                                                     |  |  |  |  |  |  |  |  |  |
| (In addition to Tips matching search parameters listed above, Tips linked-to this Relationship shall be listed for potential "deselect.")                                                              |  |  |  |  |  |  |  |  |  |
| Returned List of Tips Already Included in This Relationship Plus Those That Match Search Parameters                                                                                                    |  |  |  |  |  |  |  |  |  |
| (Tip Information records linked to this Project/Relationship along with Tips matching search parameters shall be listed (List & Allow Select/Deselect) in reverse chronological order of date created) |  |  |  |  |  |  |  |  |  |
| Tips                                                                                                    |  |  |  |  |  |  |  |  |  |
| Project Title/Relationship Summary of each relationship the following Tip is linked-to (also, Project & Relationship Record ID)                                                                        |  |  |  |  |  |  |  |  |  |
| [] Date Created, Type (Type: Tip), Sub-Type (Sub-Type: Tip Number), Limited Content (see Note 1 below), Source of Info (see Exhibit-B) & Tip Record ID                                                 |  |  |  |  |  |  |  |  |  |
| (* A Tip Information record might be linked-to multiple Relationships.)                                                                                                    |  |  |  |  |  |  |  |  |  |
| (* A Tip must have an Active or Closed status to be listed)                                                                                                    |  |  |  |  |  |  |  |  |  |
| (* There might be several Tips listed that match the search parameters.)                                                                                                    |  |  |  |  |  |  |  |  |  |
| (** User might select a Tip miormation record and access it through the ViewEdit Tip page)                                                                                                    |  |  |  |  |  |  |  |  |  |
| Project Title/Relationship Summary of each relationship the following Tip is linked-to (also, Project & Relationship Record ID)                                                                        |  |  |  |  |  |  |  |  |  |
| [1] Date Created Type (Type: Tin) Sub-Type (Sub-Type: Tin Number) Limited Content (see Note 1 below) Source of Info (see Exhibit-B) & Tin Record ID                                                    |  |  |  |  |  |  |  |  |  |
| [x] Date Created, Type (Type: Tip), Sub-Type (Sub-Type: Tip Number), Limited Content (see Note 1 below), Source of Info (see Exhibit B) & Tip Record ID                                                |  |  |  |  |  |  |  |  |  |
| <b>[x]</b> Date Created, Type (Type: Tip), Sub-Type (Sub-Type: Tip Number), Limited Content (see Note 1 below), Source of Info (see Exhibit B) & Tip Record ID                                         |  |  |  |  |  |  |  |  |  |
|                                                                                                    |  |  |  |  |  |  |  |  |  |
| Note 1. List the first 180 characters of the Tip Information record's description field, up to 60 characters per line.                                                                                 |  |  |  |  |  |  |  |  |  |
| (If [x] (Check-box) Selected and the page is saved, the Tip-to-Relationship (identified in the header) link is retained or created)                                                                    |  |  |  |  |  |  |  |  |  |
| (If [ ] (Check-box) Not selected or deselected and the page is saved, the Tip-to-Relationship (identified in the header) is not created or is deleted if one previously existed)                       |  |  |  |  |  |  |  |  |  |
| (The deselect function is restricted to Administrator users.                                                                                                    |  |  |  |  |  |  |  |  |  |

#### SENTRY Internal Search and List: Tips, Notes, Research Items Select and Deselect Note and Research Item Records

|                                                                                          | Search and List Tips Page                               |                                                   |                                        |
|------------------------------------------------------------------------------------------|---------------------------------------------------------|---------------------------------------------------|----------------------------------------|
| Search Tips by                                                                           |                                                         |                                                   |                                        |
| Tip Status                                                                               | : < supported by dropdown list (N                       | New, Active, Closed, Canceled)                    |                                        |
| Submitted Date Range                                                                     | From: To:                                               |                                                   |                                        |
| Submitters                                                                               |                                                         |                                                   |                                        |
| Last Name:                                                                               | : [                                                     |                                                   |                                        |
| City:                                                                                    | :                                                       |                                                   |                                        |
| State/Province/Territory:                                                                | supported by dropdown list                              | << empty or other when Country not United S       | tates of America                       |
| Zip Code:                                                                                |                                                         |                                                   |                                        |
| Country:                                                                                 | supported by dropdown list                              | << dropdown list default to United States of A    | merica                                 |
| Organization:                                                                            | I << "or condition" among Name, Level 2 & 3             | << must search Organization Name, Level-2 a       | & Level-3?                             |
| Role:                                                                                    | supported by dropdown list                              |                                                   |                                        |
| Event-or-Incident                                                                        |                                                         |                                                   |                                        |
| Tip Number:                                                                              |                                                         |                                                   |                                        |
| Date Range                                                                               | From: To:                                               |                                                   |                                        |
| Location's City:                                                                         | State/Province                                          | e/Territory: << supported by dropdown             | Zip or Postal Code:                    |
| Outcome:                                                                                 |                                                         |                                                   |                                        |
| Drug/Chemical/Street Name:                                                               |                                                         |                                                   |                                        |
| Assigned to Initial Follow-Up Contact:                                                   | e << supported by dropdown list                         | rted by JNS/Username / Name Table                 |                                        |
| Initial Follow-Up Contact Made:                                                          | Yes/No < supported by dropdown list ()                  | Yes,No)                                           |                                        |
| (When the user enters a Tip Number as a s                                                | search parameter all other parameters are unr           | necessary, therefore invalid.)                    |                                        |
| (When the user enters a Tip Number as a s                                                | earch parameter, Note and Research Item re              | cords shall be listed in reverse chronological or | der by date-created; Notes and         |
| Research Items might be interspersed; Note                                               | es and Research Items shall no be listed for s          | searches other than by Tip Number).               |                                        |
|                                                                                          | Returned List of Tips plus their Notes an               | d Research Items                                  |                                        |
| Tips                                                                                     | (Tips matching search parameters)                       |                                                   |                                        |
| Project Title/Relationship Summary of each                                               | relationship the following Tip is linked-to (also       | o, Project & Relationship Record ID)              |                                        |
| Date Created, Type (Type: Tip), Sub-Type (                                               | (Sub-Type: Tip Number), Limited Content (see            | e Note 1 below), Source of Info (see Exhibit-B)   | & Tip Record ID                        |
| (* A Tip Information record might be linked                                              | -to multiple Relationship records.)                     |                                                   |                                        |
| (* There might be several Tips listed that m                                             | natch the search parameters.)                           | ,                                                 |                                        |
| (** User might select a Tip Information Reco                                             | ord and access it through the ViewEdit I ip pag         | je)                                               |                                        |
| (** User might select a Tip Information reco                                             | rd to generate a report that includes the Tip a         | nd all Note and Research Item records linked to   | o the Tip.)                            |
| Notes                                                                                    | [x] Notes linked directly to this Tip and [] N          | Notes not linked to any Project, Relationship, or | Тір                                    |
| [ ] Created-By, Date Created, Edited-By, D                                               | Date Edited, Type (Type: Note), Sub-Type (Su            | b-type: Phone, E-mail, Other?), Limited Conten    | t (see Exhibit-B), Source of Info (see |
| Exhibit-B) & Note Record ID                                                              |                                                         |                                                   |                                        |
| (* A Tip might have multiple Note records li                                             | inked-to it)                                            |                                                   |                                        |
| (** User might select a Note record and acc                                              | cess it through a AddViewEditNote page)                 |                                                   |                                        |
| Research Items                                                                           | [x] Research Items linked directly to this Tip          | and [ ] Research Items not linked to any Proje    | ct, Relationship, or Tip               |
| [x] Created-By, Date Created, Edited-By, D                                               | ate Edited, Type (Type: Public Awareness), S            | Sub-Type (Sub-Type: Legislation), Limited Cont    | ent (TBD), Source of Info & Research   |
| (* A Tip might have multiple Research Item                                               | records linked-to it.)                                  |                                                   |                                        |
| (** User might select a Research Item recor                                              | rd and access it through an AddViewEditRese             | architem page)                                    |                                        |
| Note 1. List the first 180 characters of the T                                           | Fip Information record's description field, up to       | 60 characters per line.                           |                                        |
| (If [x] (Check-box) Selected and the page                                                | e is saved, the Note or Research Item-to-Ti             | n link is retained or created (only available fo  | or a single Tip listed by Tip Number)) |
| (in [x] (encon box) concord and the page                                                 |                                                         |                                                   |                                        |
| (If [ ] (Check-box) Not selected or desele<br>created or is deleted if one previously ex | ected and the page is saved, the Note or Re<br>xisted)) | esearch Item-to-Tip (only available for a sing    | le Tip listed by Tip Number) is not    |
| (The deselect function is restricted to Ac                                               | dministrator users.                                     |                                                   |                                        |

# SENTRY Internal Add/ViewEdit Tip

|                                                                                                    | LL C Dopor    | trant of luc  | 4100              |                    |                    |                   |                    |                  |                                                              |  |  |  |
|----------------------------------------------------------------------------------------------------|---------------|---------------|-------------------|--------------------|--------------------|-------------------|--------------------|------------------|--------------------------------------------------------------|--|--|--|
|                                                                                                    | U. S. Depart  | iment of Jus  | lice              |                    |                    |                   |                    |                  |                                                              |  |  |  |
|                                                                                                    | National Dr   | ug Intelligen | ce Center         |                    |                    |                   |                    |                  |                                                              |  |  |  |
| (Seal)                                                                                                    |               |               |                   |                    | (Banner)           |                   |                    |                  |                                                              |  |  |  |
|                                                                                                    | SENTRY        |               |                   |                    |                    |                   |                    |                  |                                                              |  |  |  |
|                                                                                                    | A synthetic   | drug early v  | varning and resp  | ponse syste        | m                  |                   |                    |                  |                                                              |  |  |  |
|                                                                                                    |               | Logged-in U   | ser's JN          | S/Username         | & Name (Last,      | First Middle)     |                    | User Functio     | n (Analyst/Administrator)                                    |  |  |  |
|                                                                                                    |               |               |                   | Project            | / Relationship     | Section           |                    |                  |                                                              |  |  |  |
| Project                                                                                                    |               | (* See note " | A" & "C" below)   |                    |                    |                   |                    |                  |                                                              |  |  |  |
| R                                                                                                    | elationship   |               | (* See note "B" & | & "C" below)       |                    |                   |                    |                  |                                                              |  |  |  |
| Add/View/Edit Tip Information Section                                                                               |               |               |                   |                    |                    |                   |                    |                  |                                                              |  |  |  |
| Submitter's Identification                                                                                          |               |               |                   |                    |                    |                   |                    |                  |                                                              |  |  |  |
| (f                                                                                                    | rom interna   | l copy of the | External User /   | Account Tab        | le through the     | Tip's linked-to   | o User-Accoun      | t Record)        |                                                              |  |  |  |
| · · · · · · · · · · · · · · · · · · ·                                                                               |               |               |                   | 01                 |                    |                   |                    |                  |                                                              |  |  |  |
| Source of Information for Tip Entered Internally by (Administrator's Name) (see Note "G" below)                     |               |               |                   |                    |                    |                   |                    |                  |                                                              |  |  |  |
| Name                                                                                                    | Last, First M | iddle         |                   |                    |                    |                   |                    |                  |                                                              |  |  |  |
| Organization                                                                                                    | Org Name      |               |                   |                    | Org Level - 2      |                   |                    | Org Level - 3    | 5                                                            |  |  |  |
| Title/Position                                                                                                    |               |               |                   |                    |                    | Role              |                    |                  |                                                              |  |  |  |
| Phone                                                                                                    |               |               |                   | FAX                |                    |                   | E-mail             |                  |                                                              |  |  |  |
| E-mail E-mail                                                                                                    |               |               |                   |                    |                    |                   |                    |                  |                                                              |  |  |  |
| Tip Number: (Note "H") Status: (Note "D") Submitted Date / Time (See Note "E" below) Edited by (See Note "E" below) |               |               |                   |                    |                    |                   |                    |                  |                                                              |  |  |  |
| Event-or-Incident's Approxi                                                                                         | imate Date:   |               |                   |                    | ou 2000 / 1000     |                   | Edited             | Date/Time        | (See Note "F" below)                                         |  |  |  |
| Event-or-Incident's Loo                                                                                             | cation City:  |               | 1                 | State/Prov         | ince/Territory:    | < supported       | by drondown        | Zin or Pc        | stal Code:                                                   |  |  |  |
| Substance                                                                                                    | - Category:   | << supporter  | d by drondown lis | d by drondown list |                    |                   |                    |                  | <pre><supported by="" drondown<="" pre=""></supported></pre> |  |  |  |
| Gusstanot                                                                                                    | Outcome:      | < Supported   |                   |                    |                    | I                 | oound y.           | < Supported      |                                                              |  |  |  |
| Drug/Chemical/St                                                                                                    | treat Name    |               |                   |                    |                    |                   |                    |                  |                                                              |  |  |  |
|                                                                                                    | Nee/No        |               | Contracted Dv     | Noto (E)           | Data               | molddhaaa         | Timo               | hhimm            |                                                              |  |  |  |
| Initial Contact.                                                                                                    | Yes/No        |               | Contacted by.     | Note (E)           | Dale.              | min/uu/yyyy       | Time.              |                  |                                                              |  |  |  |
| Detailed Description:                                                                                               |               |               |                   |                    | Sanitized Tip I    | Description:      |                    |                  |                                                              |  |  |  |
|                                                                                                    |               |               |                   |                    |                    |                   |                    |                  |                                                              |  |  |  |
|                                                                                                    |               |               |                   |                    |                    |                   |                    |                  |                                                              |  |  |  |
|                                                                                                    |               |               |                   |                    |                    |                   |                    |                  |                                                              |  |  |  |
|                                                                                                    |               |               |                   |                    |                    |                   |                    |                  |                                                              |  |  |  |
|                                                                                                    |               |               |                   |                    |                    |                   |                    |                  |                                                              |  |  |  |
|                                                                                                    |               |               |                   |                    |                    |                   |                    |                  |                                                              |  |  |  |
|                                                                                                    |               |               |                   |                    |                    |                   |                    |                  |                                                              |  |  |  |
|                                                                                                    |               |               |                   |                    |                    |                   |                    |                  |                                                              |  |  |  |
|                                                                                                    |               |               |                   |                    |                    |                   |                    |                  |                                                              |  |  |  |
|                                                                                                    |               |               |                   |                    |                    |                   |                    |                  |                                                              |  |  |  |
| Display Sanitized Tip:                                                                                              | (Note "F")    | []            |                   | Dor                | not identify me or | my organization a | s the submitter of | this information | within the SENTRY GIS map                                    |  |  |  |
| Buttons                                                                                                    | Save Tip      | Information   | Search            | n/AddViewE         | lit/Select Sour    | de of Info        | Access A           | Add/View/Edi     | t Tip's Notes/Research                                       |  |  |  |

#### SENTRY Internal Add/ViewEdit Tip

Note A \* Project is present when the Tip is linked directly-or-indirectly to a "Project" - see Exhibit {E} for listed fields

Note B \* Relationship is present when the Tip is linked-to a "Relationship" - see Exhibit {E} for listed fields

Note C \* Multiple Project/Relationship lines will be present when the Tip is linked-to a Relationship that's linked-to multiple Projects or to a Tip that's linked-to multiple Relationships

Note D \* Tip Status: New (Initial, not generally available); Active (Reviewed, PII (if any) Removed, Available for use by all); Closed (Previously Active, no further action to be taken); Canceled (Never Active, Deemed incomplete or other, available only to Administrator (In case the Tip was inadvertently "Canceled" the Administrator can revise it's status.)

Note E \* The Initial Contact "Contacted By" field will present the user's Name who created a Note record that documents his initial (follow-up) contact with the Tip submitter; the Contacted Date and Time fields will present the Date and Time entered on the Note screen that documents when the initial contact was made.

Note E \* Exception: When Tip is entered internally through this AddViewEdit page the Submitted Date/Time, Edited By, Edited Date/Time, Contacted By and Contacted Date and Time will be updated with the username of the user adding the Tip record and the date/time of its addition.

Note F \* The user will update the "Display Sanitized Tip" field to indicate whether-or-not the Sanitized Tip is available for display on the external web site's GIS map. When an externally submitted (Tip) information record is created or a Tip is added through this AddViewEdit page the "Display Sanitized Tip:" response field is set to "No." When the field from this the response field is << supported by a dropdown list (Yes or No)

Note G \* All of the Tip's "Source of Information" fields are pulled from either the Source Identification table or the internal copy of the external User Account Table

- The ability to access functionality for the selection of existing Source Identification or User Account records directly from this page is required.

(The selection process will include the ability to enter these search parameters: Last Name, Organization Name, and Role

all search parameters shall be matched against the table fields left-most positions except for

Organization Name, Org-Name will use a "contains" search against the Organization Name, Oganization Level-2, and

Organization Level-3 fields as an "or" condition to satisfy a matched condition for this search parameter;

all entered search parameters are considered "and" conditions (any "contains" match within the organization fields; and

matches for all other entered search parameters) to include the table record in the returned list)

(The selection process will not require search parameters, if none all Source Identification and User Account records will be included in the returned list)

- The returned list will include the following fields:

Last Name, First Name, Middle Name, Organization Name, Organization Level-2, Organization Level-3, Title/Postition, Role,

Phone, FAX, and E-mail Address listed left-to-right and ordered by Last Name

(Since the same SearchListSelect of Source Identification and external User Account records will be used to attach a source to an internally submitted tip as its source of information, fields not presented on the Note and Research Item pages are included in the returned listed)

- The ability to access the add source identification record function, add a new source record, then select the new source identification record from this page is required.

- The ability to replace a Tip's linked-to source record with another is required (for Internally submitted tips only).

- The internal copy of the external User-Account table is required to support these search, list, and select functionality.

# SENTRY Internal Add/ViewEdit Tip

Note H \* The system must ensure that the Tip Number/ID does not duplicate a Tip Number/ID of an externally submitted Tip.

#### SENTRY Add/View/Edit Note

|                           |               |              | AddV              | iewEdit Not  | е           |              |              |                 |               |       |            |         |           |
|---------------------------|---------------|--------------|-------------------|--------------|-------------|--------------|--------------|-----------------|---------------|-------|------------|---------|-----------|
| Project                   |               | (* See note  | "A" & "C" below)  |              | R           | Relationship |              | (* See note "B' | " & "C" below | )     |            |         |           |
|                           |               |              | Even              | t-or-Inciden | t           | << (See note | e "D" below) |                 |               |       |            |         |           |
| Tip Number                |               |              | Tip Status        |              |             | Submitted D  | ate / Time   |                 |               |       |            |         |           |
| Event-or-Incident Approx  | ximate Date   |              |                   | Initial Co   | ntact Made  |              | -            | Display Sa      | anitized Tip  |       |            |         |           |
| Location's                | City          |              | S                 | tate/Provinc | e/Territory |              |              | Zip or F        | Postal Code   |       |            |         |           |
| Substand                  | ce Category   |              |                   |              |             |              |              |                 | Country       |       |            |         |           |
|                           | Outcome       |              |                   |              |             |              |              |                 |               |       |            |         |           |
| Drug/Chemical/S           | Street Name   |              |                   |              |             |              |              |                 |               |       |            |         |           |
| Search/AddViewEdit/Select |               |              | Source            | of Informati | ion         | << (See note | e "E" below) |                 |               |       |            |         |           |
| Name                      | Last, First M | iddle        | Organiza          | tion Name    |             |              |              | Role            |               |       |            |         |           |
|                           |               |              |                   | Note         |             |              |              | Track           | ing Number    | 99999 |            |         |           |
| Dis                       | semination    | Restriction: | << supported by a | dropdown lis | t           | Created-By   |              |                 | Date/Time     |       |            |         |           |
| Contact Type:             | (Phone, E-m   | nail, Other) | << supported by a | dropdown lis | t           | Edited-By    |              |                 | Date/Time     |       |            |         |           |
| Initial Contact:          | [] or Yes/N   | o(dropdown)  | Conta             | cted Date:   |             | Conta        | cted Time:   |                 |               |       |            |         |           |
| Explain Other:            | (Contact Typ  | be supported | by dropdown list; | explain Othe | r)          |              |              |                 | •             |       |            |         |           |
| Note:                     |               |              |                   |              |             |              |              |                 |               |       |            | ,       |           |
|                           |               |              |                   |              |             |              |              |                 |               |       |            |         |           |
|                           |               |              |                   |              |             |              |              |                 |               |       |            |         |           |
|                           |               |              |                   |              |             |              |              |                 |               |       |            |         |           |
|                           |               |              |                   |              |             |              |              |                 |               |       |            |         |           |
|                           |               |              |                   |              |             |              |              |                 |               |       |            |         |           |
|                           |               |              |                   |              |             |              |              |                 |               |       |            |         |           |
|                           |               |              |                   |              |             |              |              |                 |               |       |            |         |           |
| Buttons                   |               | Save Note    | Add New Note      | Research     | Previous (  | Scroll-up)   | Next (Scr    | oll-down)       |               |       | (See Notes | "F" & " | G" helow) |
| Buttons                   | (If added (   | pure note    | (Same I           | inked_to)    | (If av      |              |              | vailable)       |               |       | (OCC NOLES | 1 02    |           |
|                           | (II auueu (   | n upualed)   | (Saille L         | inkeu-iu)    | (ii dv      | and Die)     | (II d        | valiablej       |               |       |            |         |           |

Note A \* Project Title is present when the Note is linked directly or indirectly to a "Project"

Note B \* Relationship Summary is present when the Note is linked directly or indirectly to a "Relationship"

Note C \* Multiple Project/Relationship lines will be present when the Note is linked directly or indirectly to a Relationship that's linked-to multiple Projects or to a Tip that's linked-to multiple Relationships

Note D \* Event-or-Incident Information is present when the Note is linked-to a "Tip"

#### SENTRY Add/View/Edit Note

| Note E * All of the Note's "Source of Information" fields are pulled from either the Source Identification table or the internal copy of the external User Account Table                                                                                                    |
|----------------------------------------------------------------------------------------------------|
| - The ability to access functionality for the selection of existing Source Identification or User Account records directly from this page is required.                                                                                                    |
| (The selection process will include the ability to enter these search parameters:<br>Last Name, Organization Name, and Role<br>all search parameters shall be matched against the table fields left-most positions except for<br>Organization Name, Org-Name will use a "contains" search against the Organization Name, Oganization Level-2, and<br>Organization Level-3 fields as an "or" condition to satisfy a matched condition for this search parameter;<br>all entered search parameters are considered "and" conditions (any "contains" match within the organization fields; and<br>matches for all other entered search parameters, to include the table record in the returned list)<br>(The selection process will not require search parameters, if none all Source Identification and User Account records will be included in the returned list) |
| - The returned list will include the following fields:<br>Last Name, First Name, Middle Name, Organization Name, Organization Level-2, Organization Level-3, Title/Postition, Role,<br>Phone, FAX, and E-mail Address listed left-to-right and ordered by Last Name                                                                                                    |
| (Since the same SearchListSelect of Source Identification and external User Account records will be<br>used to attach a source to an internally submitted tip as its source of information, fields not presented on<br>the Note and Research Item pages are included in the returned listed)                                                                                                    |
| - The ability to access the add source identification record function, add a new source record,<br>then select the new source identification record from this page is required.                                                                                                    |

- The ability to replace a Note's linked-to source record with another is required.

- The internal copy of the external User-Account table is required to support these search, list, and select functionality.

Note F \* Provide the ability to scroll through Notes and Research Items linked-to this same Project, Relationship, or Tip Note G \* Provide the ability to add an additional Note or access functionality to add a specific Research Item record type that will be linked-to this same Project, Relationship, or Tip

#### SENTRY Add/View/Edit Note

|                                                                   | U. S. Depar   | tment of Jus  | tice            |                   |               |                 |             |               |               |              |            |          |        |
|-------------------------------------------------------------------|---------------|---------------|-----------------|-------------------|---------------|-----------------|-------------|---------------|---------------|--------------|------------|----------|--------|
|                                                                   | National Dr   | ug Intelligen | ce Center       |                   |               |                 |             |               |               |              |            |          |        |
| (Seal)                                                            |               |               |                 |                   | (Banner)      |                 |             |               |               |              |            |          |        |
|                                                                   | SENTRY        |               |                 |                   |               |                 |             |               |               |              |            |          |        |
|                                                                   | A synthetic   | drug early v  | varning and re  | esponse syster    | n             |                 |             |               |               |              |            |          |        |
|                                                                   |               | Logged-in U   | ser's J         | INS/Username      | & Name (Las   | st, First Middl | e)          | User Function | (Analyst/Adm  | ninistrator) |            |          |        |
|                                                                   |               |               |                 | Project /         | Relationship  | Section         | ,           |               | <u> </u>      | ,            |            |          |        |
| Project                                                           |               | (* See note ' | 'A" & "C" belov | v)                |               |                 |             |               |               |              |            |          |        |
| R                                                                 | elationship   |               | (* See note "B  | 3" & "C" below)   |               |                 |             |               |               |              |            |          |        |
| Tip Information Section                                           |               |               |                 |                   |               |                 |             |               |               |              |            |          |        |
| Submitter's Identification                                        |               |               |                 |                   |               |                 |             |               |               |              |            |          |        |
| Oľ                                                                |               |               |                 |                   |               |                 |             |               |               |              |            |          |        |
| Source of Information - for Tip Entered by (Administrator's Name) |               |               |                 |                   |               |                 |             |               |               |              |            |          |        |
| Name Last, First Middle                                           |               |               |                 |                   |               |                 |             |               |               |              |            |          |        |
| Organization                                                      | Org Name      |               |                 |                   | Org Level - 2 | 2               |             | Org Level - 3 |               |              |            |          |        |
| Title/Position                                                    |               |               |                 |                   |               | Role            | I           |               |               |              |            |          |        |
| Phone                                                             |               |               |                 | FAX               |               |                 | E-mail      |               |               |              |            |          |        |
|                                                                   |               |               |                 | Ev                | ent-or-Incide | ent             | << (See not | e "D" below)  |               |              |            |          |        |
| Tip Number                                                        |               |               | Tip Status      |                   |               | Submitted D     | ate / Time  | · · · ·       |               |              |            |          |        |
| Event-or-Incident Approx                                          | cimate Date   |               |                 |                   | 1             |                 | L           | Display Sa    | anitized Tip  |              |            |          |        |
| Location's                                                        | City          |               |                 | State/Provin      | ce/Territory  |                 |             | Zip or F      | ostal Code    |              |            |          |        |
| Substanc                                                          | e Category    |               |                 |                   | ,             |                 |             | •             | Country       |              |            |          |        |
|                                                                   | Outcome       |               |                 |                   |               |                 |             |               | ,             |              |            |          |        |
| Drug/Chemical/S                                                   | treet Name    |               |                 |                   |               |                 |             |               |               |              |            |          |        |
| Search/AddViewEdit/Select                                         |               |               |                 | Sour              | ce of Inform  | ation           | << (See not | e "F" below)  |               |              |            |          |        |
| Name                                                              | Last, First M | iddle         | Orgar           | nization Name     |               |                 | (000        | Role          |               |              |            |          |        |
|                                                                   |               |               | <b>3</b>        | Add               | d/View/Edit N | lote            |             | Track         | ing Number    | 99999        |            |          |        |
| Initial Contact:                                                  | [ ]Yes/No     | Co            | ntacted By:     |                   | Date:         |                 | Time:       |               |               |              |            |          |        |
| Dis                                                               | semination I  | Restriction:  | << supported    | by drondown lis   | t             | Created-By      |             |               | Date/Time     |              |            | _        |        |
| Contact Type:                                                     | (Phone, E-m   | ail. Other)   | << supported    | by drondown lis   | st            | Edited-By       |             |               | Date/Time     |              |            |          |        |
| Explain Other:                                                    | (Contact Tyr  | e supported   | by drondown li  | ist: evolain Othe | ar)           |                 |             |               | 2 4407 1 1110 |              |            |          |        |
| Note                                                              | (Contact Typ  | c supported   | by dropdowin    |                   | <i></i>       |                 |             |               |               |              |            |          |        |
| Note:                                                             |               |               |                 |                   |               |                 |             |               |               |              |            |          |        |
|                                                                   |               |               |                 |                   |               |                 |             |               |               |              |            |          |        |
|                                                                   |               |               |                 |                   |               |                 |             |               |               |              |            |          |        |
|                                                                   |               |               |                 |                   |               |                 |             |               |               |              |            |          |        |
|                                                                   |               |               |                 |                   |               |                 |             |               |               |              |            |          |        |
|                                                                   |               |               |                 |                   |               |                 |             |               |               |              |            |          |        |
|                                                                   |               |               |                 |                   |               |                 |             |               |               |              |            |          |        |
| Dutterre                                                          |               | Cauca Niet-   |                 | late/Decentry     | Draviaus      |                 | Next (Car   |               |               |              | (Can Note  |          |        |
| Buttons                                                           |               | pave Note     | Add New N       | lote/Research     | Previous (    | Scroll-up)      | Next (SCr   | on-aown)      |               |              | (See Note: | 5 F & "C | below) |
|                                                                   | (If added o   | or updated)   | (Sam            | ie Linked-to)     | (If ava       | allable)        | (If a       | vallable)     |               |              |            |          |        |

#### SENTRY Add/View/Edit Research Item Information

|                              | AddViewEdit Abuse Information |               |                                         |                 |              |              |              |                |               |                        |  |  |  |
|------------------------------|-------------------------------|---------------|-----------------------------------------|-----------------|--------------|--------------|--------------|----------------|---------------|------------------------|--|--|--|
| Project                      |                               | (* See note ' | 'A" & "C" bel                           | ow)             | R            | elationship  |              | (* See note "B | " & "C" below | )                      |  |  |  |
|                              |                               |               | E                                       | vent-or-Incide  | nt           | << (See note | e "D" below) |                |               |                        |  |  |  |
| Tip Number                   |                               |               | Tip Status                              |                 |              | Submitted    | Date / Time  |                |               |                        |  |  |  |
| Event-or-Incident Approx     | imate Date                    | Initial (     |                                         |                 | ontact Made  |              |              | Display Sa     | anitized Tip  |                        |  |  |  |
| Location's                   | City                          |               |                                         | State/Provin    | ce/Territory |              |              | Zip or F       | ostal Code    |                        |  |  |  |
| Substance                    | e Category                    |               |                                         |                 |              |              |              |                | Country       |                        |  |  |  |
|                              | Outcome                       |               |                                         |                 |              |              |              |                |               |                        |  |  |  |
| Drug/Chemical/St             | treet Name                    |               |                                         |                 |              |              |              |                |               |                        |  |  |  |
| Search/AddViewEdit/Select    |                               |               | Sou                                     | irce of Informa | tion         | << (See note | e "E" below) |                |               |                        |  |  |  |
| Name                         | Last, First Mi                | ddle          | Orgar                                   | nization Name   |              |              |              | Role           |               |                        |  |  |  |
|                              |                               |               | Al                                      | buse Informati  | on           |              |              | Track          | ing Number    | 99999                  |  |  |  |
| Diss                         | emination F                   | Restriction:  | << supporter                            | d by dropdown   | list         | Created-By   |              |                | Date/Time     |                        |  |  |  |
| Ro                           | oute of Adm                   | inistration:  | << supported by dropdown list Edited-By |                 |              |              |              |                | Date/Time     |                        |  |  |  |
| Gender o                     | of Populatio                  | n Involved:   | << supported by dropdown list           |                 |              |              |              |                |               |                        |  |  |  |
| Socioecor                    | nomic Grou                    | p Involved:   |                                         |                 |              |              |              |                |               |                        |  |  |  |
| Number of T                  | reatment A                    | dmissions:    |                                         | From Date:      |              | To Date:     |              |                |               |                        |  |  |  |
| Number o                     | of Individual                 | s Arrested:   |                                         | From Date:      |              | To Date:     |              |                |               |                        |  |  |  |
| Number of Emerg              | gency Room                    | Mentions:     |                                         | From Date:      |              | To Date:     |              |                |               |                        |  |  |  |
|                              | Number                        | of Deaths:    |                                         | From Date:      |              | To Date:     |              |                |               |                        |  |  |  |
| Number of                    | Non-Fatal C                   | Overdoses:    |                                         | From Date:      |              | To Date:     |              |                |               |                        |  |  |  |
|                              | C                             | Comments:     |                                         |                 | •            |              |              |                |               |                        |  |  |  |
| (i.e. relevant laboratory te | est data, oth                 | er relevant   |                                         |                 |              |              |              |                |               |                        |  |  |  |
| medical history              | or health im                  | plications)   |                                         |                 |              |              |              |                |               |                        |  |  |  |
|                              |                               |               |                                         |                 |              |              |              |                |               |                        |  |  |  |
|                              |                               |               |                                         |                 |              |              |              |                |               |                        |  |  |  |
| Buttons                      | Save A                        | buse Info     | Ad                                      | d Abuse Info    | Previous (   | Scroll-up)   | Next (Scro   | ll-down)       | (See          | Notes "F" & "G" below) |  |  |  |
|                              | (If added o                   | r updated)    | (Sam                                    | e Linked-to)    | (If av       | ailable)     | (If a        | vailable)      |               |                        |  |  |  |

Note A \* Project is present when the Abuse Info is linked directly or indirectly to a "Project"

Note B \* Relationship is present when the Abuse Info is linked directly or indirectly to a "Relationship"

Note C \* Multiple Project/Relationship lines will be present when the Abuse Info is linked directly or indirectly to a Relationship that's linked-to multiple Projects or to a Tip that's linked-to multiple Relationships

Note D \* Event-or-Incident Information is present when the Abuse Info is linked-to a "Tip"

#### SENTRY Add/View/Edit Research Item Information

Note E \* All of the Note's "Source of Information" fields are pulled from either the Source Identification table or the internal copy of the external User Account Table

- The ability to access functionality for the selection of existing Source Identification or User Account records directly from this page is required.

(The selection process will include the ability to enter these search parameters: Last Name, Organization Name, and Role all search parameters shall be matched against the table fields left-most positions except for Organization Name, Org-Name will use a "contains" search against the Organization Name, Oganization Level-2, and Organization Level-3 fields as an "or" condition to satisfy a matched condition for this search parameter; all entered search parameters are considered "and" conditions (any "contains" match within the organization fields; and matches for all other entered search parameters) to include the table record in the returned list) (The selection process will not require search parameters, if none all Source Identification and User Account records will be included in the returned list)

- The returned list will include the following fields:

Last Name, First Name, Middle Name, Örganization Name, Organization Level-2, Organization Level-3, Title/Postition, Role, Phone, FAX, and E-mail Address listed left-to-right and ordered by Last Name

(Since the same SearchListSelect of Source Identification and external User Account records will be used to attach a source to an internally submitted tip as its source of information, fields not presented on the Note and Research Item pages are included in the returned listed)

 The ability to access the add source identification record function, add a new source record, then select the new source identification record from this page is required.

- The ability to replace a Note's linked-to source record with another is required.

- The internal copy of the external User-Account table is required to support these search, list, and select functionality.

Note F \* Provide the ability to scroll through Notes and Research Items linked-to this same Project, Relationship, or Tip

Note G \* Provide the ability to add an additional Abuse Info record or access functionality to add a Note or a different Research Item record type that will be linked-to this same Project, Relationship, or Tip

#### SENTRY Add/View/Edit Research Information

|                           |                | AddVie       | ewEdit Drug                                         | Source Proc              | duction Information | tion        |                |                 |                |              |
|---------------------------|----------------|--------------|-----------------------------------------------------|--------------------------|---------------------|-------------|----------------|-----------------|----------------|--------------|
| Project                   |                | (* See note  | "A" & "C" belo                                      | ow)                      | Re                  | elationship |                | (* See note "B" | ' & "C" below) |              |
|                           |                |              | Ev                                                  | ent-or-Incid             |                     |             |                |                 |                |              |
| Tip Number                |                |              | Tip Status                                          |                          |                     | Submitte    | ed Date / Time |                 |                |              |
| Event-or-Incident Approx  | imate Date     |              |                                                     | Initia                   | l Contact Made      |             |                | Display S       | Sanitized Tip  |              |
| Location's                | City           |              |                                                     | State/Province/Territory |                     |             |                | Zip or          | Postal Code    |              |
| Substanc                  | e Category     |              |                                                     |                          |                     |             |                |                 | Country        |              |
|                           | Outcome        |              |                                                     |                          |                     |             |                |                 |                |              |
| Drug/Chemical/S           | treet Name     |              |                                                     |                          |                     |             |                |                 |                |              |
| Search/AddViewEdit/Select |                |              | Sour                                                | ce of Inform             | ation               | << (See no  | te "E" below)  |                 |                |              |
| Name                      | Last, First M  | iddle        | Organiza                                            | ation Name               |                     |             |                | Role            |                |              |
|                           |                |              | Produ                                               | ction Inforn             | nation              |             |                | Trac            | king Number    | 99999        |
| Dise                      | << supported   | d by dropdov | vn list                                             |                          | Created-By          |             | Edited-By      |                 |                |              |
|                           | Addı           | ess Line 1:  |                                                     |                          |                     |             | Date/Time      |                 | Date/Time      |              |
|                           | Addı           | ess Line 2:  |                                                     |                          |                     |             |                |                 |                |              |
| City:                     |                |              | State/Prov/Territory: << supported by dropdown list |                          |                     |             |                | Zip or l        | Postal Code:   |              |
| County:                   |                |              |                                                     | Country:                 | < supported by      |             |                |                 |                |              |
| Who is M                  | lanufacturin   | g the Drug:  |                                                     |                          |                     |             |                |                 |                |              |
| (I.e. race, eth           | nnicity, gang, | group, etc.) |                                                     |                          |                     |             |                |                 |                |              |
| Precurso                  | ors or Chem    | icals Used:  |                                                     |                          |                     |             |                |                 |                |              |
| Smuggling/T               | ransportatio   | on Methods   |                                                     |                          |                     |             |                |                 |                |              |
| of Pre                    | ecursors or    | Chemicals:   |                                                     |                          |                     |             |                |                 |                |              |
| Cost Asso                 | clated with I  | Production:  |                                                     |                          |                     |             |                |                 |                |              |
|                           | Packa          | iging Type:  | < supported                                         | d by dropdov             | vn list             |             |                |                 |                |              |
|                           | •              | Comments:    |                                                     |                          |                     |             |                |                 |                |              |
|                           |                |              |                                                     |                          |                     |             |                |                 |                |              |
|                           |                |              |                                                     |                          |                     |             |                |                 |                |              |
|                           |                |              |                                                     |                          |                     |             |                |                 |                |              |
| Dutterre                  | Cours          | Dred Info    | Aala                                                | Drad Infe                | Drovious (Cor       | oll un)     | Novt (Correll  | down)           | Coo Noto """   | R ICI balawi |
| Buttons                   | (If addad      | Prou Into    | Auc                                                 | iplod to)                | Previous (Sch       | uii-up)     | Next (Scroll-  |                 | See Note "F"   | a G below)   |
|                           | (IT added c    | ir updated)  | (Same L                                             | .пкеа-то)                | (if ava             | liable)     | (If a          | available)      |                |              |

Note A \* Project is present when the Production Info is linked directly or indirectly to a "Project"

Note B \* Relationship is present when the Production Info is linked directly or indirectly to a "Relationship"

Note C \* Multiple Project/Relationship lines will be present when the Production Info is linked directly or indirectly to a Relationship that's linked-to multiple Projects or to a Tip that's linked-to multiple Relationships

Note D \* Event-or-Incident Information is present when the Production Info is linked-to a "Tip"

# SENTRY

#### Add/View/Edit Research Information

 

 Note E \* All of the Note's "Source of Information" fields are pulled from either the Source Identification table or the internal copy of the external User Account Table

 - The ability to access functionality for the selection of existing Source Identification or User Account records directly from this page is required.

 (The selection process will include the ability to enter these search parameters: Last Name, Organization Name, and Role

 all search parameters shall be matched against the table fields left-most positions except for Organization Name, Org-Name will use a "contains" search against the Organization Name, Oganization Level-2, and Organization Level-3 fields as an "or" condition to satisfy a matched condition for this search parameter; all entered search parameters are considered "and" conditions (any "contains" match within the organization fields; and matches for all other entered search parameters) to include the table record in the returned list) (The selection process will not require search parameters, if none all Source Identification and User Account records will be included in the returned list)

 • The returned list will include the following fields: Last Name, First Name, Middle Name, Organization Name, Organization Level-2, Organization Level-3, Title/Postition, Role, Phone, FAX, and E-mail Address listed left-to-right and ordered by Last Name

(Since the same SearchListSelect of Source Identification and external User Account records will be used to attach a source to an internally submitted tip as its source of information, fields not presented on the Note and Research Item pages are included in the returned listed)

- The ability to access the add source identification record function, add a new source record, then select the new source identification record from this page is required.
- The ability to replace a Note's linked-to source record with another is required.
- The internal copy of the external User-Account table is required to support these search, list, and select functionality.

Note F \* Provide the ability to scroll through Notes and Research Items linked-to this same Project, Relationship, or Tip

Note G \* Provide the ability to add an additional Production Info record or access functionality to add a Note or a different Research Item record type that will be linked-to this same Project, Relationship, or Tip

### SENTRY Add/View/Edit Research Item Information

| AddViewEdit Drug Source Packaging Information |               |              |                      |                          |               |              |              |                       |               |         |         |          |
|-----------------------------------------------|---------------|--------------|----------------------|--------------------------|---------------|--------------|--------------|-----------------------|---------------|---------|---------|----------|
| Project                                       |               | (* See note  | "A" & "C" belo       | w)                       | R             | elationship  |              | (* See note "B        | " & "C" below | )       |         |          |
|                                               |               |              | Ev                   | ent-or-Incide            | ent           | << (See note | e "D" below) |                       |               |         |         |          |
| Tip Number                                    |               |              | Tip Status           |                          |               | Submitted    | Date / Time  |                       |               |         |         |          |
| Event-or-Incident Approx                      | imate Date    |              | Initial Contact Made |                          |               |              |              | Display Sanitized Tip |               |         |         |          |
| Location's                                    | City          |              |                      | State/Province/Territory |               |              |              | Zip or Postal Code    |               |         |         |          |
| Substanc                                      | e Category    |              |                      |                          |               |              |              |                       | Country       |         |         |          |
|                                               | Outcome       |              |                      |                          |               |              |              |                       |               |         |         |          |
| Drug/Chemical/S                               | treet Name    |              |                      |                          |               |              |              |                       |               |         |         |          |
| Search/AddViewEdit/Select                     |               |              | Sour                 | ce of Inform             | ation         | << (See note | e "E" below) |                       |               |         |         |          |
| Name                                          | Last, First M | iddle        | Organiza             | ation Name               |               |              |              | Role                  |               |         |         |          |
|                                               |               |              | Packa                | aging Inform             | nation        |              |              | Track                 | ing Number    | 99999   |         |          |
| Diss                                          | semination I  | Restriction: | << supported         | d by dropdow             | /n list       | Created-By   |              |                       | Date/Time     |         |         |          |
|                                               | Packa         | aging Type:  | << supported         | d by dropdow             | /n list       | Edited-By    |              |                       | Date/Time     |         |         |          |
|                                               | Cont          | ainer Type:  |                      |                          |               | •            |              |                       | -             |         |         |          |
|                                               | Packaging     | Size/Units:  |                      |                          |               |              |              |                       |               |         |         |          |
|                                               |               | Logos:       |                      |                          |               |              |              |                       |               |         |         |          |
| Dilu                                          | uents (Cuttir | ng Agents):  |                      |                          |               |              |              |                       |               |         |         |          |
|                                               | A             | dulterants:  |                      |                          |               |              |              |                       |               |         |         |          |
|                                               | Comments:     |              |                      |                          |               |              |              |                       |               |         |         |          |
|                                               |               |              |                      |                          |               |              |              |                       |               |         |         |          |
|                                               |               |              |                      |                          |               |              |              |                       |               |         |         |          |
|                                               |               |              |                      |                          |               |              |              |                       |               |         |         |          |
|                                               |               |              |                      |                          | -             |              |              |                       |               |         |         |          |
| Buttons                                       | Save          | Pack Info    | Add New              | Pack Info                | Previous (Sci | oll-up)      | Next (Scrol  | l-down)               | (See I        | Note "I | -" & "G | " below) |
|                                               | (If added o   | or updated)  | (Same L              | inked-to)                | (If av        | ailable)     | (If          | available)            |               |         |         |          |

Note A \* Project is present when the Pakaging Info is linked directly or indirectly to a "Project"

Note B \* Relationship is present when the Packaging Info is linked directly or indirectly to a "Relationship"

Note C \* Multiple Project/Relationship lines will be present when the Packaging Info is linked directly or indirectly to a Relationship that's linked-to multiple Projects or to a Tip that's linked-to multiple Relationships

Note D \* Event-or-Incident Information is present when the Packaging Info is linked-to a "Tip"

#### SENTRY Add/View/Edit Research Item Information

Note E \* All of the Note's "Source of Information" fields are pulled from either the Source Identification table or the internal copy of the external User Account Table

- The ability to access functionality for the selection of existing Source Identification or User Account records directly from this page is required.

(The selection process will include the ability to enter these search parameters:

Last Name, Organization Name, and Role

all search parameters shall be matched against the table fields left-most positions except for Organization Name, Org-Name will use a "contains" search against the Organization Name, Oganization Level-2, and Organization Level-3 fields as an "or" condition to satisfy a matchede condition for this search parameter; all entered search parameters are considered "and" conditions (any "contains" match within the organization fields; and matches for all other entered search parameters) to include the table record in the returned list) (The selection process will not require search parameters, if none all Source Identification and User Account records will be included in the returned list)

- The returned list will include the following fields:

Last Name, First Name, Middle Name, Örganization Name, Organization Level-2, Organization Level-3, Title/Postition, Role, Phone, FAX, and E-mail Address listed left-to-right and ordered by Last Name

(Since the same SearchListSelect of Source Identification and external User Account records will be used to attach a source to an internally submitted tip as its source of information, fields not presented on the Note and Research Item pages are included in the returned listed)

 The ability to access the add source identification record function, add a new source record, then select the new source identification record from this page is required.

- The ability to replace a Note's linked-to source record with another is required.

- The internal copy of the external User-Account table is required to support these search, list, and select functionality.

Note F \* Provide the ability to scroll through Notes and Research Items linked-to this same Project, Relationship, or Tip

Note G \* Provide the ability to add an additional Packaging Info record or access functionality to add a Note or a different Research Item record type that will be linked-to this same Project, Relationship, or Tip

#### SENTRY Add/View/Edit Research Information

| Project       (* See note "A" & "C" below)       Relationship       (* See note "B" & "C" below)         Event-or-Incident Approximate Date       Tip Status       Submitted Date / Time       Imitial Contact Made       Display Sanitized Tip         Location's       City       State/Province/Territory       Zip or Postal Code         Outcome       State/Province/Territory       Country         Outcome       Country       Country         State/Province/Territory       Zip or Postal Code         Search/AddViewEdit/Select       Source of Information       << (See note "E" below)         Name       Last, First Middle       Organization Name       Role         Distribution Restriction:       Sexupported by dropdown list       Created-By       Date/Time         Address Line 2:       State/Prov/Territory:       << supported by dropdown list       ZIP or Postal Code:         County:       State/Prov/Territory:       << supported by dropdown list       ZIP or Postal Code:                                                                                                    |                           |                | AddVie       | wEdit Drug     | Source Distr  | ibution Information | on            |              |               |               |          |
|----------------------------------------------------------------------------------------------------|---------------------------|----------------|--------------|----------------|---------------|---------------------|---------------|--------------|---------------|---------------|----------|
| Event-or-Incident       < (See note "D" below)                                                                                                    | Project                   |                | (* See note  | "A" & "C" belo | ow)           | R                   | elationship   |              | (* See note ' | 'B" & "C" bel | ow)      |
| Tip Number       Tip Status       Submitted Date / Time       Display Sanitized Tip         Location's       City       State/Province/Territory       Zip or Postal Code         Search/AddViewEdit/Select       Source of Information       << (See note "E" below)                                                                                                    |                           |                |              | Ev             | ent-or-Incide | ent                 | << (See not   | e "D" below) |               |               |          |
| Event-or-Incident Approximate Date       Initial Contact Made       Display Sanitized Tip         Location's       City       State/Province/Territory       Zip or Postal Code         Search/AddViewEdit/Select       Source of Information       Country       Country         Search/AddViewEdit/Select       Source of Information       Role         Display Sanitized Tip       Organization Name       Role         Display Sanitized Tip       State/Province/Territory       Role         Display Sanitized Tip       State/Province/Territory       C(See note "E" below)         Search/AddViewEdit/Select       Organization Name       Role         Distribution Type:       Search/AddViewEdit/Select       State/Prov/Territory       Country:         Address Line 1:       Address Line 1:       Country:       State/Prov/Territory:       C <supported by="" dropdown="" list<="" td="">       ZIP or Postal Code:         Country:       Country:       Country:       Country:       Curry:       ZIP or Postal Code:       Country:         Who is Distributing the Drug:       Units:       Units:       Units:       Curry:       Country:       Country:       Country:       Country:       Curry:       Curry:       Curry:       Curry:       Curry:       Curry:       Curry:       Cury:       Curry:       Curry:</supported>                                                                                                    | Tip Number                |                |              | Tip Status     |               |                     | Submitted     | Date / Time  |               |               |          |
| Location's       City       State/Province/Territory       Zip or Postal Code         Substance Category<br>Outcome                                                                                                    | Event-or-Incident Approx  | kimate Date    |              |                | Initi         | al Contact Made     |               |              | Display Sa    | anitized Tip  |          |
| Substance Category<br>Outcome       Country       Country         Drug/Chemical/Street Name       Source of Information       << (See note "E" below)                                                                                                    | Location's                | City           |              |                | State/P       | rovince/Territory   |               |              | Zip or P      | ostal Code    |          |
| Outcome<br>Drug/Chemical/Street Name       Source of Information       << (See note "E" below)         Name       Last, First Middle       Organization Name       Role         Name       Last, First Middle       Organization Name       Role         Dissemination Restriction:       << supported by dropdown list                                                                                                    | Substanc                  | e Category     |              |                |               |                     |               |              |               | Country       |          |
| Drug/Chemical/Street Name       Source of Information       << (See note "E" below)         Name       Last, First Middle       Organization Name       Role         Name       Last, First Middle       Organization Name       Role         Distribution Information       Tracking Number 99999         Distribution Type:       <       Supported by dropdown list       Created-By       Date/Time         Distribution Type:       <       Supported by dropdown list       Edited-By       Date/Time         Address Line 1:       Address Line 2:       State/Prov/Territory:       <       Supported by dropdown list       ZIP or Postal Code:                                                                                                    |                           | Outcome        |              |                |               |                     |               |              |               |               |          |
| Search/AddViewEdit/Select       Source of Information       <<< (See note "E" below)         Name       Last, First Middle       Organization Name       Role         Dissemination Restriction:       Csuported by dropdown list       Created-By       Date/Time         Distribution Type:       << supported by dropdown list       Created-By       Date/Time         Address Line 1:        Address Line 2:       State/Prov/Territory:       << supported by dropdown list       ZIP or Postal Code:          County:       State/Prov/Territory:       << supported by dropdown list       Units:       ZIP or Postal Code:          Who is Distributing the Drug:        Yerice:       Per:       Units:           Quantity Seized:        Per:        Edited By:            Buttons       Save Dist Info       Add New Dist Info       Previous (Scroll-up)       Next (Scroll-down)       (See Notes "F" & "G")                                                                                                    | Drug/Chemical/S           | treet Name     |              |                |               |                     |               |              |               |               |          |
| Name       Last, First Middle       Organization Name       Role         Distribution Information       Tracking Number 99999         Distribution Restriction:       <                                                                                                    | Search/AddViewEdit/Select |                |              | Sour           | ce of Inform  | ation               | << (See not   | e "E" below) |               |               |          |
| Distribution Information       Tracking Number 99999         Dissemination Restriction:       << supported by dropdown list       Created-By       Date/Trime         Distribution Type:       << supported by dropdown list                                                                                                    | Name                      | Last, First M  | liddle       | Organiza       | ation Name    |                     |               |              | Role          |               |          |
| Dissemination Restriction:       <       <       Careade-By       Date/Time         Distribution Type:       Address Line 1:       Address Line 2:       Date/Time       Date/Time         Address Line 2:       Address Line 2:       Image: County:       State/Prov/Territory:       << supported by dropdown list                                                                                                    |                           |                |              | Distril        | oution Inform | nation              |               |              | Track         | ing Number    | 99999    |
| Distribution Type:       <       Supported by dropdown list       Edited-By       Date/Time         Address Line 1:       Address Line 2:       Address Line 2:       Address Line 2:       Image: Component of the second second seco                                                                                                    | Dis                       | semination I   | Restriction: | << supporter   | d by dropdow  | n list              | Created-By    |              |               | Date/Time     |          |
| Address Line 1:       Address Line 2:         Address Line 2:       Address Line 2:         City:       State/Prov/Territory:       << supported by dropdown list                                                                                                    |                           | Distrib        | ution Type:  | << supporter   | d by dropdow  | n list              | Edited-By     |              |               | Date/Time     |          |
| Address Line 2:       Address Line 2:       Image: City:       Image: City:       Image: County:       State/Prov/Territory:       << supported by dropdown list                                                                                                    |                           | Addı           | ress Line 1: |                |               |                     |               |              |               |               |          |
| City:     State/Prov/Territory:     << supported by dropdown list     ZIP or Postal Code:       County:     County:     << supported by dropdown list                                                                                                    |                           | Addı           | ress Line 2: |                |               |                     |               |              | -             |               |          |
| County:       Country:       <           Who is Distributing the Drug:<br>(I.e. race, ethnicity, gang, group, etc.)             How are they Distributing:       Price:       Per:            Quantity Seized:       Units:             Tested Purity:       %       Tested By:            Comments:       Comments:              Buttons       Save Dist Info       Add New Dist Info       Previous (Scroll-up)       Next (Scroll-down)       (See Notes "F" & "G")                                                                                                    | City:                     |                |              | State/Pro      | v/Territory:  | << supported by d   | Iropdown list |              | ZIP or Pe     | ostal Code:   |          |
| Who is Distributing the Drug:<br>(I.e. race, ethnicity, gang, group, etc.)         How are they Distributing:         Price:         Quantity Seized:         Units:         Tested Purity:         Komments:         Comments:         Buttons       Save Dist Info         Add New Dist Info       Previous (Scroll-up)         Next (Scroll-down)       (See Notes "F" & "G")                                                                                                    | County:                   |                |              |                | Country:      | << supported by d   | Iropdown list |              |               |               |          |
| (i.e. race, ethnicity, gang, group, etc.)         How are they Distributing:         Price:         Quantity Seized:         Units:         Tested Purity:         Modernet         Comments:         Buttons       Save Dist Info         Add New Dist Info       Previous (Scroll-up)         Next (Scroll-down)       (See Notes "F" & "G")                                                                                                    | Who is                    | s Distributin  | g the Drug:  |                |               |                     |               |              |               |               |          |
| How are they Distributing:       Price:       Per:                                                                                                    | (I.e. race, eth           | nnicity, gang, | group, etc.) |                |               |                     |               |              |               |               |          |
| Price:     Per:       Quantity Seized:     Units:       Tested Purity:     %       Tested By:       Comments:         Buttons     Save Dist Info     Add New Dist Info     Previous (Scroll-up)     Next (Scroll-down)     (See Notes "F" & "G")                                                                                                    | Hov                       | w are they D   | istributing: |                |               |                     |               |              |               |               |          |
| Quantity Seized:     Units:       Tested Purity:     %       Comments:       Buttons     Save Dist Info       Add New Dist Info     Previous (Scroll-up)       Next (Scroll-down)     (See Notes "F" & "G")                                                                                                    |                           | -              | Price:       |                |               | Per:                |               |              | 4             |               |          |
| Buttons     Save Dist Info     Add New Dist Info     Previous (Scroll-up)     Next (Scroll-down)     (See Notes "F" & "G")                                                                                                    |                           | Quan           | tity Seized: |                | <b>a</b> /    | Units:              |               |              | -             |               |          |
| Buttons       Save Dist Info       Add New Dist Info       Previous (Scroll-up)       Next (Scroll-down)       (See Notes "F" & "G")         (if added or undated)       (Some Linked to)       (If available)       (If available)       (If available)                                                                                                    |                           | Те             | sted Purity: |                | %             | Tested By:          |               |              |               |               |          |
| Buttons Save Dist Info Add New Dist Info Previous (Scroll-up) Next (Scroll-down) (See Notes "F" & "G")                                                                                                    |                           |                | Comments:    |                |               |                     |               |              |               |               |          |
| Buttons Save Dist Info Add New Dist Info Previous (Scroll-up) Next (Scroll-down) (See Notes "F" & "G")                                                                                                    |                           |                |              |                |               |                     |               |              |               |               |          |
| Buttons Save Dist Info Add New Dist Info Previous (Scroll-up) Next (Scroll-down) (See Notes "F" & "G")                                                                                                    |                           |                |              |                |               |                     |               |              |               |               |          |
| Buttons Save Dist Info Add New Dist Info Previous (Scroll-up) Next (Scroll-down) (See Notes "F" & "G")                                                                                                    |                           |                |              |                |               |                     |               |              |               |               |          |
| Clifeded ar undated)     Come Listed to:     Come Listed to: | Duttere                   | L Cour         | Diet Infe    |                | w Diot Infe   | Draviaua (Caral     | [             | Novt (Corol  | down)         | Coo Notor     |          |
|                                                                                                    | Buttons                   | Save           |              | Add Ne         | inked to)     | Previous (Scrol     | n-up)         | (If our      | nilabla)      | (See Notes    | ы на G") |

Note A \* Project is present when the Distribution Info is linked directly or indirectly to a "Project"

Note B \* Relationship is present when the Distribution Info is linked directly or indirectly to a "Relationship"

Note C \* Multiple Project/Relationship lines will be present when the Distribution Info is linked directly or indirectly to a Relationship that's linked-to multiple Projects or to a Tip that's linked-to multiple Relationships

Note D \* Event-or-Incident Information is present when the Distribution Info is linked-to a "Tip"

# SENTRY

#### Add/View/Edit Research Information

 

 Note E \* All of the Note's "Source of Information" fields are pulled from either the Source Identification table or the internal copy of the external User Account Table

 - The ability to access functionality for the selection of existing Source Identification or User Account records directly from this page is required.

 (The selection process will include the ability to enter these search parameters: Last Name, Organization Name, and Role

 all search parameters shall be matched against the table fields left-most positions except for Organization Name, Org-Name will use a "contains" search against the Organization Name, Oganization Level-2, and Organization Name-3 fields as an "or" condition to satisfy a matched condition for this search parameter; all entered search parameters are considered "and" conditions (any "contains" match within the organization fields; and matches for all other entered search parameters; to include the table record in the returned list)

 (The selection process will nclude the following fields: Last Name, First Name, Middle Name, Organization Name, Organization Level-2, Organization Level-3, Title/Postition, Role, Phone, FAX, and E-mail Address listed left-to-right and ordered by Last Name

(Since the same SearchListSelect of Source Identification and external User Account records will be used to attach a source to an internally submitted tip as its source of information, fields not presented on the Note and Research Item pages are included in the returned listed)

- The ability to access the add source identification record function, add a new source record, then select the new source identification record from this page is required.
- The ability to replace a Note's linked-to source record with another is required.
- The internal copy of the external User-Account table is required to support these search, list, and select functionality.

Note F \* Provide the ability to scroll through Notes and Research Items linked-to this same Project, Relationship, or Tip

Note G \* Provide the ability to add an additional Distribution Info record or access functionality to add a Note or a different Research Item record type that will be linked-to this same Project, Relationship, or Tip

#### SENTRY Add/View/Edit Research Item Infromaton

|                           | AddViewEdit Drug Public Awareness Information |               |                                 |                |              |              |                |                |        |         |           |  |
|---------------------------|-----------------------------------------------|---------------|---------------------------------|----------------|--------------|--------------|----------------|----------------|--------|---------|-----------|--|
| Project                   |                                               | (* See note ' | "A" & "C" below)                | R              | elationship  |              | (* See note "E | 8" & "C" below | /)     |         |           |  |
|                           |                                               |               | Event-or-Incid                  | ent            | << (See note | e "D" below) |                |                |        |         |           |  |
| Tip Number                |                                               |               | Tip Status Submitted Date / Tim |                |              | Date / Time  |                |                |        |         |           |  |
| Event-or-Incident Approx  | imate Date                                    |               | Initia                          | I Contact Made |              |              | Display Sa     | anitized Tip   |        |         |           |  |
| Location's                | City                                          |               | State/Pro                       |                |              | Zip or P     | ostal Code     |                |        |         |           |  |
| Substanc                  | e Category                                    |               |                                 |                |              |              |                | Country        |        |         |           |  |
|                           | Outcome                                       |               |                                 |                |              |              |                |                |        |         |           |  |
| Drug/Chemical/S           | treet Name                                    |               |                                 |                |              |              |                |                |        |         |           |  |
| Search/AddViewEdit/Select |                                               |               | Source of Inform                | nation         | << (See note | e "E" below) |                |                |        |         |           |  |
| Name                      | Last, First M                                 | iddle         | Organization Name               |                |              |              | Role           |                |        |         |           |  |
|                           |                                               |               | Public Awareness In             | formation      |              |              | Track          | ing Number     | 99999  |         |           |  |
| Diss                      | semination I                                  | Restriction:  | << supported by dropdov         | wn list        | Created-By   |              |                | Date/Time      |        |         |           |  |
|                           | Aware                                         | ness Type:    | < supported by dropdov          | wn list        | Edited-By    |              |                | Date/Time      |        |         |           |  |
| Text:                     |                                               |               |                                 |                |              | •            |                |                |        |         |           |  |
|                           |                                               |               |                                 |                |              |              |                |                |        |         |           |  |
|                           |                                               |               |                                 |                |              |              |                |                |        |         |           |  |
|                           |                                               |               |                                 |                |              |              |                |                |        |         |           |  |
|                           |                                               |               |                                 |                |              |              |                |                |        |         |           |  |
|                           |                                               |               |                                 |                |              |              |                |                |        |         |           |  |
|                           |                                               |               |                                 |                |              |              |                |                |        |         |           |  |
|                           |                                               |               |                                 |                |              |              |                |                |        |         |           |  |
|                           |                                               |               |                                 |                |              |              |                |                |        |         |           |  |
|                           |                                               |               |                                 |                |              |              |                |                |        |         |           |  |
| Buttons                   | Save Awa                                      | reness Info   | Add Aware Info                  | Previous (Scr  | oll-up)      | Next (Scro   | oll-down)      | (See N         | otes " | F" & "( | G" below) |  |
|                           | (If added o                                   | or updated)   | (Same Linked-to)                | (If av         | ailable)     | (If a        | vailable)      |                |        |         |           |  |

Note A \* Project is present when the Awareness Info is linked directly or indirectly to a "Project"

Note B \* Relationship is present when the Awareness Info is linked directly or indirectly to a "Relationship"

Note C \* Multiple Project/Relationship lines will be present when the Awareness Info is linked directly or indirectly to a Relationship that's linked-to multiple Projects or to a Tip that's linked-to multiple Relationships

Note D \* Event-or-Incident Information is present when the Awareness Info is linked-to a "Tip"

#### SENTRY Add/View/Edit Research Item Infromaton

Note E \* All of the Note's "Source of Information" fields are pulled from either the Source Identification table or the internal copy of the external User Account Table

- The ability to access functionality for the selection of existing Source Identification or User Account records directly from this page is required.

(The selection process will include the ability to enter these search parameters:

Last Name, Organization Name, and Role all search parameters shall be matched against the table fields left-most positions except for Organization Name, Org-Name will use a "contains" search against the Organization Name, Oganization Level-2, and Organization Level-3 fields as an "or" condition to satisfy a matched condition for this search parameter; all entered search parameters are considered "and" conditions (any "contains" match within the organization fields; and matches for all other entered search parameters) to include the table record in the returned list) (The selection process will not require search parameters, if none all Source Identification and User Account records will be included in the returned list)

- The returned list will include the following fields:

Last Name, First Name, Middle Name, Organization Name, Organization Level-2, Organization Level-3, Title/Postition, Role, Phone, FAX, and E-mail Address listed left-to-right and ordered by Last Name

(Since the same SearchListSelect of Source Identification and external User Account records will be used to attach a source to an internally submitted tip as its source of information, fields not presented on the Note and Research Item pages are included in the returned listed)

 The ability to access the add source identification record function, add a new source record, then select the new source identification record from this page is required.

- The ability to replace a Note's linked-to source record with another is required.

- The internal copy of the external User-Account table is required to support these search, list, and select functionality.

Note F \* Provide the ability to scroll through Notes and Research Items linked-to this same Project, Relationship, or Tip

Note G \* Provide the ability to add an additional Awareness Info record or access functionality to add a Note or a different Research Item record type that will be linked-to this same Project, Relationship, or Tip

# SENTRY External Submit Information

|                       | U. S. Department of Justice          |                                       |                         |                   |                   |                             |                                |
|-----------------------|--------------------------------------|---------------------------------------|-------------------------|-------------------|-------------------|-----------------------------|--------------------------------|
|                       | National Drug Intelligence C         | enter                                 |                         |                   |                   |                             |                                |
| (Seal)                |                                      |                                       | (Banne                  | er)               |                   |                             |                                |
|                       | SENTRY                               |                                       |                         |                   |                   |                             |                                |
|                       | A synthetic drug early warni         | ng and response system                |                         |                   |                   |                             |                                |
|                       | Si                                   | ubmit Information: For volu           | ntary reporting of      | synthetic di      | rug-related eve   | nts or incidents            |                                |
| SENTRY Menu           |                                      | Logged-i                              | n User's Account        | Information       | (Note "A")        |                             |                                |
| <u>Home</u>           | Name                                 | Last, First Middle                    |                         |                   | Title/Position    | Title/Position              |                                |
| <u>Submit Info</u>    | Organization                         | Org Name, Org Level-2, Org            | Level-3                 |                   | Role              | Role                        |                                |
| <u>Search</u>         | Address Line 1                       | Address Line 1                        |                         | A                 | ddress Line 2     | Address Line 2              |                                |
| <b>Bulletins/News</b> | City                                 | City                                  |                         | State/Prov        | /ince/Territory   | State                       |                                |
| View GIS Map          | Zip Code                             | Zip Code                              |                         | •                 | Country           | Country                     |                                |
| Unsubscribe E-list    | Phone                                | (888) 123-4567 x(1234)                | FAX (888                | ) 123-8901        | E-mail            | e-mail address              | E-List Subscribed              |
| (Note "B")            | Tracking Number 99999 (Not           | te "C")                               | Event-or-Inciden        | t Information     | 1                 | (Note "C") Submitted        | d Date / Time mm/dd/yyyy hh:mm |
|                       | App                                  | proximate Date:                       |                         |                   |                   |                             |                                |
|                       | Zip/Postal Code or (City & Sta       | ate) of Incident:                     | or (City:               |                   |                   | & State/Prov/Territory):    | < supported by dropdown list   |
|                       | Subst                                | ance Category: <pre></pre>            | ed by dropdown list     |                   |                   | Country:                    | << supported by dropdown list  |
|                       | Outcome attributed to the event-o    | pr-incident, such as                  |                         |                   |                   |                             |                                |
|                       | death, abuse, sei                    | zure, investigation:                  |                         |                   |                   |                             |                                |
|                       |                                      |                                       |                         |                   |                   |                             |                                |
|                       | Drug/Chemic                          | al/Street Name:                       |                         |                   |                   |                             |                                |
|                       |                                      |                                       | Describe the Ever       | nt-or-Inciden     | t:                |                             |                                |
|                       |                                      |                                       |                         |                   |                   |                             |                                |
|                       |                                      |                                       |                         |                   |                   |                             |                                |
|                       |                                      |                                       |                         |                   |                   |                             |                                |
|                       |                                      |                                       |                         |                   |                   |                             |                                |
|                       |                                      |                                       |                         |                   |                   |                             |                                |
|                       |                                      |                                       |                         |                   |                   |                             |                                |
|                       |                                      |                                       |                         |                   |                   |                             |                                |
|                       |                                      |                                       |                         |                   |                   |                             |                                |
|                       |                                      |                                       |                         |                   |                   |                             |                                |
|                       | []                                   | Do not identify I                     | me or my organiza       | ation as the s    | submitter of thi  | is information within the s | SENTRY GIS map (Note "D")      |
|                       | Buttons                              | Submit Information                    |                         |                   | View prin         | ter friendly copy of subm   | itted information (Note "E")   |
|                       | Note A * Viewing of the logged-in us | ser's City/State, Zip Code/Country    | , and contact informat  | ion may be opti   | ional             |                             |                                |
|                       | Note B * Subscribe / Unsubscribe E   | -list will alternately be active base | ed on whether the user  | r is currently su | bscribed or unsub | scribed                     |                                |
|                       | Note C * Tracking Number and Sub     | mitted Date / Time will be presente   | ed on this page followi | ng successful     | submission of the | information                 |                                |

Note D \* [ ] Do not identify me or my organization as the submitter of this information within the SENTRY GIS map

<<Review wording

Note E \* View printer friendly copy of submitted information BUTTON will be presented on this page following successful submission of the information

## SENTRY External Search, List and Select Bulletins and News Articles

|                    | LL C Department of Justice             |                   |                  |                  |                |                   |                       |                       |   |
|--------------------|----------------------------------------|-------------------|------------------|------------------|----------------|-------------------|-----------------------|-----------------------|---|
|                    | 0. S. Department of Justice            |                   |                  |                  |                |                   |                       |                       |   |
|                    | National Drug Intelligence Cer         | nter              |                  |                  |                |                   |                       |                       |   |
| (Seal)             |                                        |                   |                  |                  | (Banner)       |                   |                       |                       |   |
|                    | SENTRY                                 |                   |                  |                  |                |                   |                       |                       |   |
|                    | A synthetic drug early warning         | g and respor      | nse system       |                  |                |                   |                       |                       |   |
| SENTRY Menu        |                                        |                   | L                | _ogged-in us     | er's accoun    | t information     | า                     |                       |   |
| <u>Home</u>        | Name                                   | Last, First M     | iddle            |                  |                |                   | <b>Title/Position</b> | <b>Title/Position</b> | 1 |
| Submit Info        | Organization                           | Org Name, O       | Drg Level-2,     | Org Level-3      |                |                   | Role                  | Role                  |   |
| <u>Search</u>      |                                        |                   |                  | Search Bulle     | etins and Ne   | ews Articles      |                       | •                     |   |
| Bulletins/News     | Date Created/Edited Range              | From:             |                  | To:              |                |                   |                       |                       |   |
| View GIS Map       |                                        | Title:            |                  |                  |                |                   |                       |                       |   |
| Unsubscribe E-list |                                        | Is Active?:       | [] or Y/N        |                  |                |                   |                       |                       |   |
|                    |                                        |                   | Search           | 1                |                |                   |                       |                       |   |
|                    |                                        |                   |                  | Se               | arch Result    | ts                |                       |                       |   |
|                    | Title, Type (Bulletin-or-News),        | Created-By,       | Date Create      | ed, Edited-By    | , Date Edite   | d, and Statu      | s (Note "A" & I       | Note "B")             |   |
|                    | Title, Type (Bulletin-or-News),        | Created-By,       | Date Create      | ed, Edited-By    | , Date Edite   | d, and Statu      | s (Note "A" & I       | Note "B")             |   |
|                    | Title, Type (Bulletin-or-News),        | Created-By,       | Date Create      | ed, Edited-By    | , Date Edite   | d, and Statu      | s (Note "A" & I       | Note "B")             |   |
|                    | Title, Type (Bulletin-or-News),        | Created-By,       | Date Create      | ed, Edited-By    | , Date Edite   | d, and Statu      | s (Note "A" & I       | Note "B")             |   |
|                    | Title, Type (Bulletin-or-News),        | Created-By,       | Date Create      | ed, Edited-By    | , Date Edite   | d, and Statu      | s (Note "A" & I       | Note "B")             |   |
|                    | Title, Type (Bulletin-or-News),        | Created-By,       | Date Create      | ed, Edited-By    | , Date Edite   | d, and Statu      | s (Note "A" & I       | Note "B")             |   |
|                    | Title, Type (Bulletin-or-News),        | Created-By,       | Date Create      | ed, Edited-By    | , Date Edite   | d, and Statu      | s (Note "A" & I       | Note "B")             |   |
|                    | Title, Type (Bulletin-or-News),        | Created-By,       | Date Create      | ed, Edited-By    | , Date Edite   | d, and Statu      | s (Note "A" & I       | Note "B")             |   |
|                    | (* The "Date Created/Edited Range: F   | rom/To," "Title," | " and "Is Active | e" parameters ar | e used to sear | ch for and list B | Sulletins and News    | Articles              |   |
|                    | (** User might choose to select a Bull | etin-or-News Ar   | ticle and acces  | s it through the | PostViewEditE  | BulletinsNews p   | age                   |                       |   |
|                    |                                        |                   |                  |                  |                |                   |                       |                       |   |
|                    |                                        |                   |                  |                  |                |                   |                       |                       |   |

Note A \* If user's User Function = "General User" do NOT list Created-By and Edited-By.

Note B \* Order list alphabetically by Title

### SENTRY External PostViewEdit Bulletins and

#### News Articles

|                     | U. S. Department of Justice                   |                                                             |                                        |                    |  |  |  |  |  |  |  |  |
|---------------------|-----------------------------------------------|-------------------------------------------------------------|----------------------------------------|--------------------|--|--|--|--|--|--|--|--|
|                     | National Drug Intelligence Cer                | ter                                                         |                                        |                    |  |  |  |  |  |  |  |  |
| (Seal)              |                                               | (Banner)<br>SENTRY                                          |                                        |                    |  |  |  |  |  |  |  |  |
|                     | SENTRY                                        |                                                             |                                        |                    |  |  |  |  |  |  |  |  |
|                     | A synthetic drug early warning                | and response system                                         |                                        |                    |  |  |  |  |  |  |  |  |
| SENTRY Menu         | Logged-in user's account information          |                                                             |                                        |                    |  |  |  |  |  |  |  |  |
| <u>Home</u>         | Name                                          | Last, First Middle                                          | Title/Position                         | Title/Position     |  |  |  |  |  |  |  |  |
| <u>Submit Info</u>  | Organization                                  | Org Name, Org Level-2, Org Level-3                          | Role                                   | Role               |  |  |  |  |  |  |  |  |
| <u>Search</u>       | Bulletin-Hyperlink / News Article Information |                                                             |                                        |                    |  |  |  |  |  |  |  |  |
| Bulletins/News      | (Note "A") Created By                         | Last, First Middle                                          | Edited-By                              | Last, First Middle |  |  |  |  |  |  |  |  |
| <u>AddViewEdit</u>  | Created Date-Time                             | mm/dd/yyyy hh:mm                                            | Edited Date-Time                       | mm/dd/yyyy hh:mm   |  |  |  |  |  |  |  |  |
| Bulletins/News      | Title:                                        |                                                             |                                        |                    |  |  |  |  |  |  |  |  |
| <u>View GIS Map</u> | Document Hyperlink:                           |                                                             |                                        |                    |  |  |  |  |  |  |  |  |
| Unsubscribe E-list  |                                               | Descriptio                                                  | on:                                    |                    |  |  |  |  |  |  |  |  |
|                     |                                               |                                                             |                                        |                    |  |  |  |  |  |  |  |  |
|                     |                                               |                                                             |                                        |                    |  |  |  |  |  |  |  |  |
|                     |                                               |                                                             |                                        |                    |  |  |  |  |  |  |  |  |
|                     |                                               |                                                             |                                        |                    |  |  |  |  |  |  |  |  |
|                     |                                               |                                                             |                                        |                    |  |  |  |  |  |  |  |  |
|                     |                                               |                                                             |                                        |                    |  |  |  |  |  |  |  |  |
|                     |                                               |                                                             |                                        |                    |  |  |  |  |  |  |  |  |
|                     |                                               |                                                             |                                        |                    |  |  |  |  |  |  |  |  |
|                     |                                               | Is Active?: [] or Yes/No                                    |                                        |                    |  |  |  |  |  |  |  |  |
|                     | (* An administrative user might have a        | accessed the PostViewEditBulletinNews page directly in c    | order to post a new bulletin-or-news a | article            |  |  |  |  |  |  |  |  |
|                     | (** Any user might have chosen a Bull         | etin-or-News Article from the search-results list to access | it through the PostViewEditBulleting   | sNews page         |  |  |  |  |  |  |  |  |
|                     |                                               | Save                                                        |                                        |                    |  |  |  |  |  |  |  |  |
|                     |                                               |                                                             |                                        |                    |  |  |  |  |  |  |  |  |

Note A \* Do NOT present Created-By / Edited-By name line when logged-in user's function = "General User"